## **MITSUBISHI ELECTRIC** Sistema di controllo CITY MULTI Unità di comando a distanza in rete PAR-F27MEA Guida all'installazione /i ringraziamo di avere acquistato un sistema Mitsubishi CITY MULTI. • Per utilizzare il vostro sistema CITY MULTI in maniera corretta e sicura, leggere attentamente questo manuale prima dell'uso. • Dopo aver letto questo manuale, conservarlo, assieme al manuale d'installazione in un luogo facilmente accessibile all'utilizzatore finale.

- Se l'utilizzatore finale è cambiato, inoltrarlo, assieme al manuale delle istruzioni, al nuovo utilizzatore finale. • Non cercare di installare o spostare da soli questo sistema. (La sicurezza e il funzionamento non potranno essere garantiti.) 1 Misure di sicurezza • I sequenti due simboli indicano situazioni di pericolo causate da un uso incorretto: AVVERTENZA Questo simbolo indica ciò che potrebbe causare infortuni gravi o la morte in caso di cattivo uso dell'unità PAR-F27MEA. CAUTELA | Questo simbolo indica ciò che potrebbe causare lesioni personali o danni in caso di cattivo uso dell'unità PAR-F27MEA. Non spostare e reinstallare da sé il regolatore PAR-F27MEA. Fare installare l'unità dal proprio rivenditore o tecnico. Eventuali difetti dovuti all'installazione eseguita in proprio potrebbero causare Eventuali difetti dovuti all'installazione potrebbero causare scosse ele scosse elettriche o incendi. o incendi. Rivolgersi al proprio distributore o rivenditore per gli spostamenti e Installare l'unità di controllo in un luogo in grado di sostenerne il peso. Installandolo in un luogo non sufficientemente resistente, vi è il rischio che cada e che provochi lesioni personali. Contattare il proprio rivenditore se l'unità di controllo non viene più usata o deve essere eliminata. Accertarsi che l'unità di controllo sia collegata ad una fonte di alimen-Non modificare o riparare da sé il regolatore PAR-F27MEA. tazione adequata. Se la fonte di alimentazione non è adeguata, l'unità di controllo potrebbe Eventuali difetti dovuti a modifiche o riparazioni eseguite in proprio potrebbei incendiarsi o venire danneggiata. causare scosse elettriche o incendi. Rivolgersi al proprio rivenditore per le riparazion Interrompere l'uso in caso di condizioni anomale Interrompere immediatamente il funzionamento e contattare il proprio Quando si verifica un'anomalia (odore di bruciato e così via) interrompere il funzionamento e spegnere l'interruttore principale. Contattare immediatamente rivenditore se viene visualizzato un codice d'errore o se si verifica il proprio rivenditore o un addetto all'assistenza tecnica. Continuare ad usare l'unità di controllo in caso di condizioni anomale potrebbe essere alla base di Usare l'unità di controllo in tali condizioni potrebbe causare incendi o danni guasti, scosse elettriche o incendi. Non installare in luoghi esposti a perdite di gas infiammabili. Non usare in ambienti speciali. L'uso in ambienti esposti ad olio (compreso l'olio di macchina), vapore e gas L'accumulo di gas infiammabili nelle vicinanze del corpo del regolatore PAR-F27MEA potrebbe causare un'esplosione. solforici potrebbe deteriorare notevolmente le prestazioni o danneggiare i componenti Collegare i fili elettrici in modo da non esporli a eccessiva tensione. Non premere i tasti di controllo con oggetti appuntiti. Un'eccessiva tensione potrebbe provocarne la rottura o il surriscaldamento o Ciò potrebbe causare scosse elettriche o malfunzionament causare incendi. Non toccare i tasti di controllo con le mani bagnate. Utilizzare l'unità di controllo entro l'intervallo di temperature specificato. Ciò potrebbe causare scosse elettriche o malfunzionamenti. Quando si usa l'unità di controllo, rispettare l'intervallo di temperature specificato. L'uso in temperature non comprese entro tale intervallo può Non utilizzare l'unità di controllo per applicazioni particolari. causare gravi danni. Controllare l'intervallo di temperature specificate nel Questo prodotto è progettato per l'uso con un sistema di controllo CITY MULTI. manuale di funzionamento. Non utilizzare per altri scopi, quali il controllo di altri condizionatori d'aria, poiché Non tirare o torcere la linea di trasmissione. ciò potrebbe provocare un cattivo funzionamento dell'unità
- Non collocare sprav infiammabili vicino all'unità di controllo e non spruzzare Non smontare l'unità. direttamente su di esso. Ciò potrebbe causare incendi. È pericoloso toccare il circuito stampato interno. Potrebbero verificarsi incendi o un cattivo funzionamento dell'unità. Non pulire l'unità con benzina, diluente, panni chimici e così via. Ciò potrebbe causare perdita di colore o altri danni. Se l'unità è estremamente sporca, inumidire un panno morbido con detergente neutro diluito in acqua e pulire con esso l'unità. Eliminare ogni eventuale umidità residua con un panno

Ciò potrebbe causare incendi o un cattivo funzionamento dell'unità.

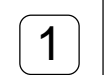

CE

## **3** Funzionamento

asciutto.

Non spruzzare insetticidi o spray infiammabili sull'unità di controllo.

(1) ON/OFF, selezione della modalità di funzionamento e regolazione della temperatura ambiente

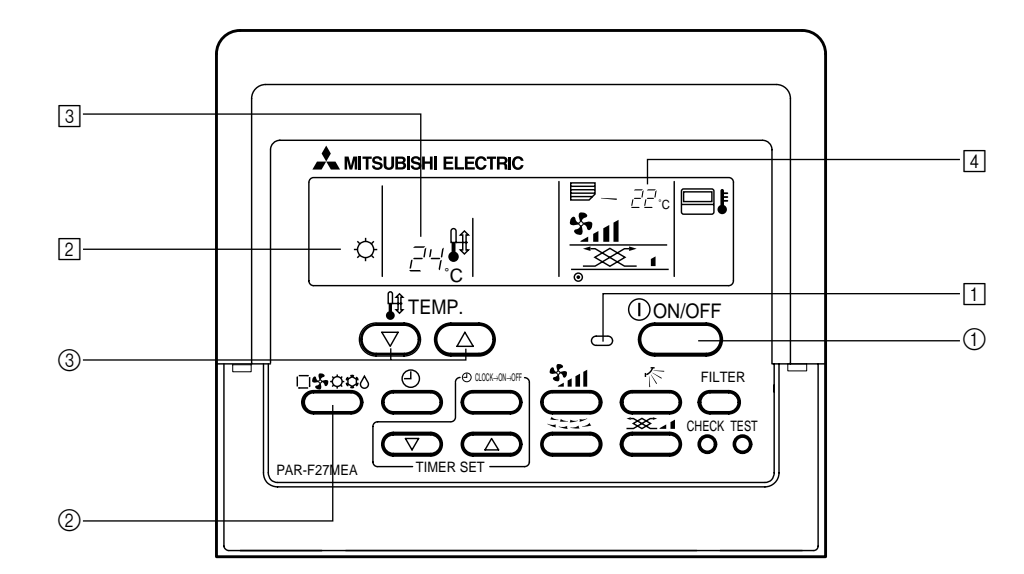

### Avvio del funzionamento ■ Premere il pulsante [ON/OFF] (1

• La spia ON 1 e il display si accendono.

NOTA Il contenuto delle operazioni di riavviamento viene mostrato sotto.

> Impostazioni del comando a distanza Modalità di Ultima modalità di funzionamento funzionamento mpostazione della Ultima temperatura impostata temperatura Velocità dell'aria Ultima velocità dell'aria impostata Uscita orizzontale Iodalità di Flusso Ultima funziona-Q dell'aria impostazione mento Uscita 4 orizzontale

### Arresto del funzionamento Premere il pulsante [ON/OFF] (1)

• La spia ON 1 e il display si spengono.

Selezione della modalità di funzionamento Premere il pulsante [Selezione modalità] 2 mentre il climatizzatore è in funzione • L'impostazione cambia ogni volta che si preme il pulsante.

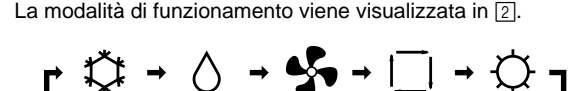

## NOTA

Le funzioni automatica e di riscaldamento potrebbero non essere installate a seconda del modello della sezione esterna.

### Quando si desidera modificare la temperatura impostata <Quando si desidera diminuire la temperatura ambiente> ■ Premere il pulsante [TEMP. (Temperatura impostata) (▽)] ③.

- <Quando si desidera aumentare la temperatura ambiente> ■ Premere il pulsante [TEMP. (Temperatura impostata) (△)] ③. La temperatura impostata cambia di 1 °C ogni volta che si preme il
- pulsante. La temperatura impostata viene visualizzata in 3. È possibile impostare le sequenti temperature specificate

|                                                   | ipeetale le eegae              | in tomporatoro of           | ocomodito.               |
|---------------------------------------------------|--------------------------------|-----------------------------|--------------------------|
| Funzionamento raffreddamento/<br>deumidificazione | Funzionamento<br>riscaldamento | Funzionamento<br>automatico | Ventilatore              |
| 19(14) a 30 °C                                    | 17 a 28 °C                     | 19 a 28 °C                  | Non si può<br>impostare. |
|                                                   |                                |                             |                          |

## NOTA

Quando "LIMIT TEMP." (TEMP. LIMITE) appare sul display, viene limitato l'intervallo di temperatura specificato. Di conseguenza, l'intervallo di temperatura che è possibile modificare diventa più piccolo.

Display della temperatura ambiente Durante il funzionamento, viene visualizzata la temperatura in entrata in 4.

## NOTA

- L'intervallo di temperatura è compreso fra 8 e 39 °C. Quando viene superato, il display della temperatura ambiente lampeggia su 8 °C o su 39 °C. Quando vengono controllate più sezioni interne, viene visualizzato sul comando a distanza il contenuto della sezione interna principale. La posizione del sensore della temperatura ambiente può essere se-
- lezionato a partire da "SEZIONE INTERNA" e "COMANDO A DISTAN-L'impostazione iniziale è "SEZIONE INTERNA". Quando si desidera modificare la posizione del sensore della temperatura ambiente su
- "COMANDO A DISTANZA", contattare il proprio rivenditore. Quando viene selezionato "Nessun display della temperatura ambiente" con la funzione del comando a distanza, la temperatura ambiente non viene visualizzata.

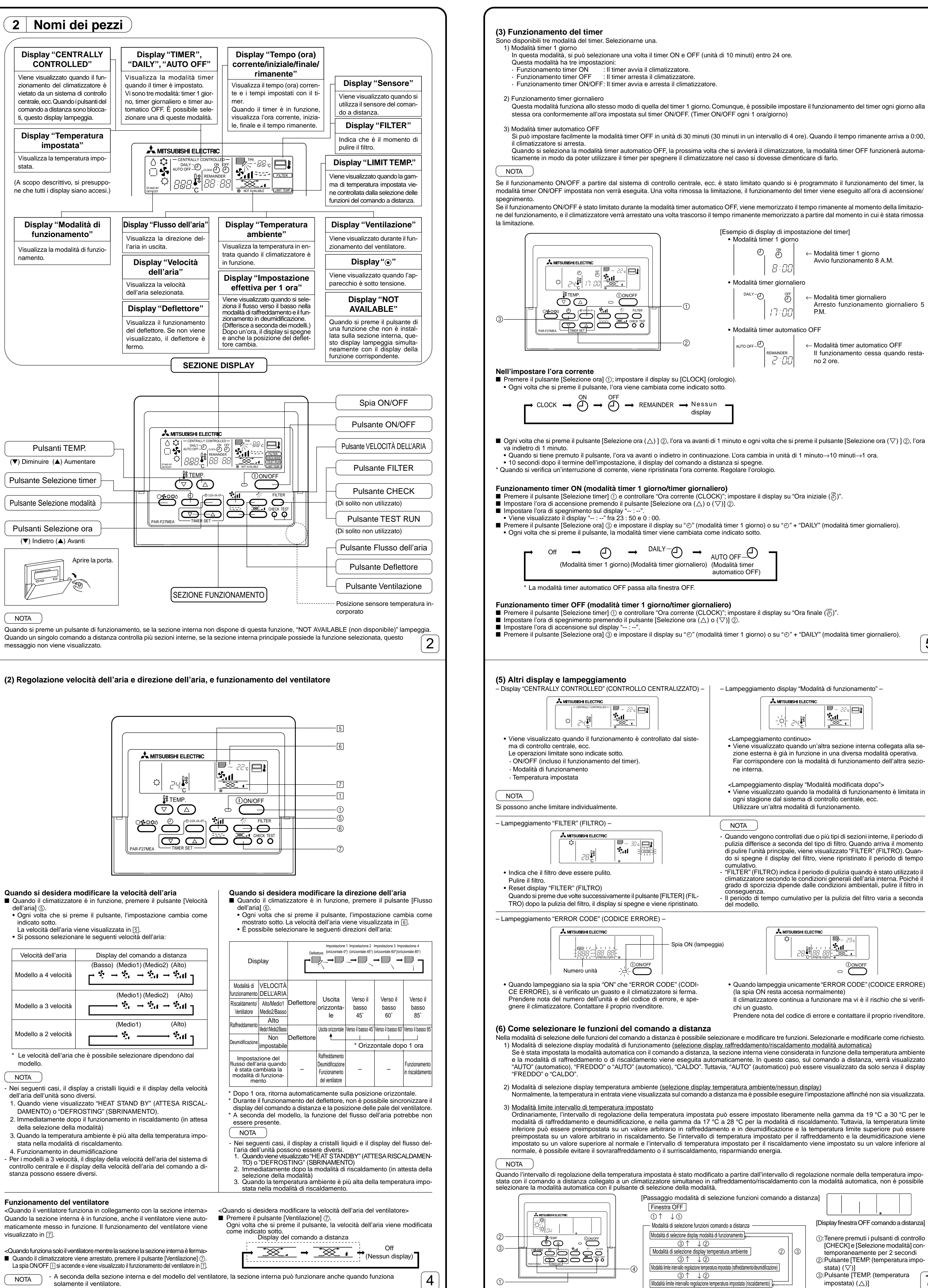

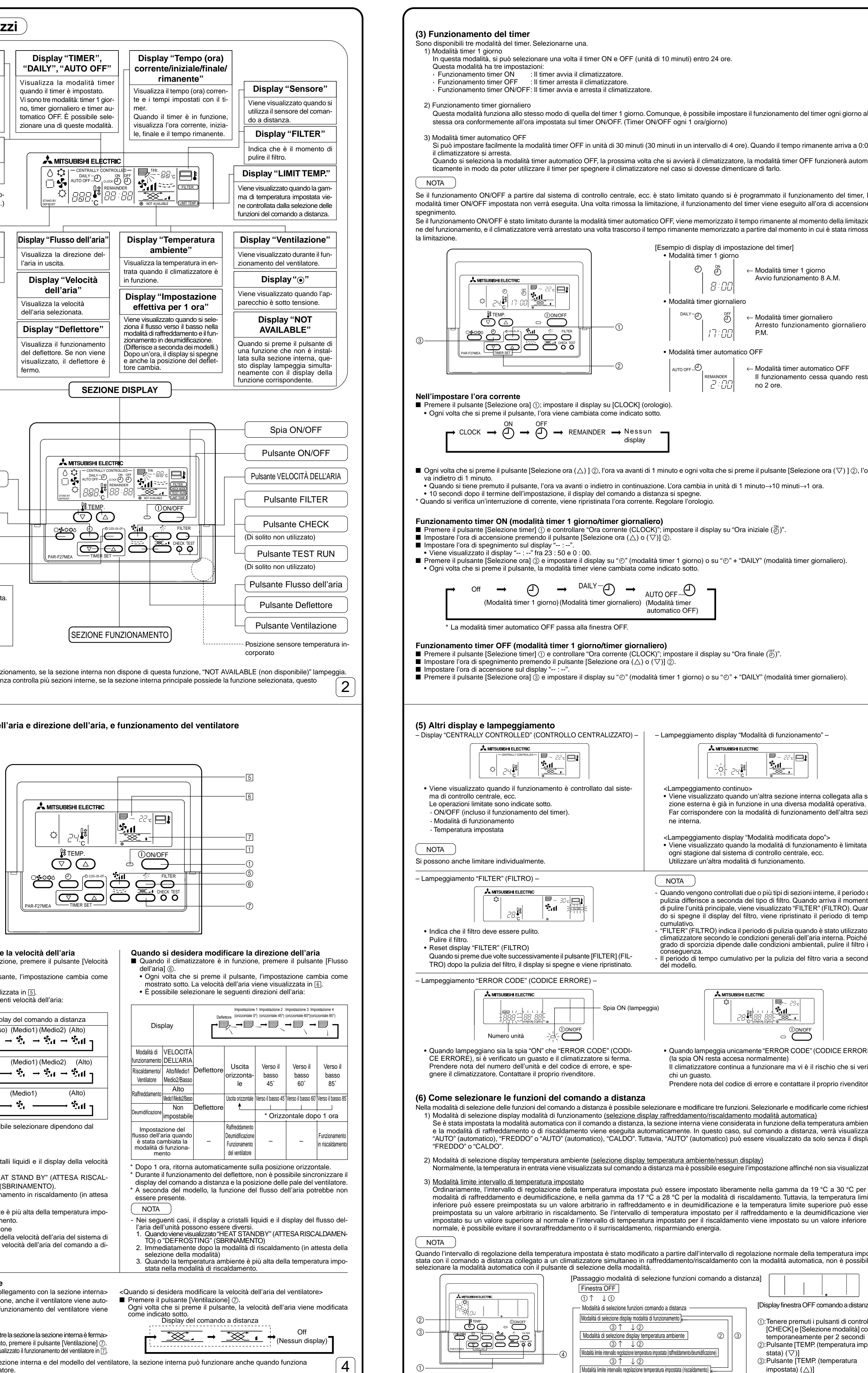

- Nei seguenti casi, il display a cristalli liquidi e il display della velocità

maticamente messo in funzione. Il funzionamento del ventilatore viene visualizzato in 7.

- - Quando viene visualizzato "NOT AVAILABLE" (non disponibile) una volta premuto il pulsante [Ventilazione] (7), il ventilatore non è collegato

3

5

| <ul> <li>Funzionamento timer ON/OFF (modalità timer 1 giorno/modalità timer giornaliero)</li> <li>Controllare le impostazioni durante il funzionamento timer ON e timer OFF, e verificare "Ora corrente (CLOCK)"; impostare sia l'ora di accens che l'ora di spegnimento.</li> <li>Premere il pulsante [Selezione timer] ③ e impostare il display su "⊕" (modalità timer 1 giorno) o su "⊕" + "DAILY" (modalità timer giornaliero).</li> </ul>                                                                                                    | ione                                                   |
|----------------------------------------------------------------------------------------------------|--------------------------------------------------------|
| <ul> <li>Funzionamento timer automatico OFF (modalità timer automatico OFF)</li> <li>Il timer automatico OFF può essere impostato unicamente quando il climatizzatore è in funzione.</li> <li>Premere il pulsante [Selezione timer] ③ e impostare il display su "O" + "AUTO OFF" (modalità timer automatico OFF).</li> <li>Impostare il tempo rimanente desiderato premendo il pulsante [Selezione ora (△) o (▽)] ② (unità di 30 minuti, da 30 minuti a 4 ore). Il timer si avvia automaticamente dopo l'impostazione del tempo rimanente.</li> </ul>                                                                                                    |                                                        |
| Sbloccare il funzionamento del timer<br>■ Premere il pulsante [Selezione timer] ③ e spegnere il display "TIMER".                                                                                                    |                                                        |
| $ \xrightarrow{\text{Off}} \xrightarrow{\text{Off}} \xrightarrow{\text{Off}} \xrightarrow{\text{OAILY}} \xrightarrow{\text{DAILY}} \xrightarrow{\text{OAILY}} \xrightarrow{\text{OAILY}} \text{OAILY$ |                                                        |
| automatico OFF) * La modalità timer automatico OFF passa alla finestra OFF.                                                                                                    |                                                        |
| (4) Bloccaggio automatico                                                                                                    |                                                        |
| <ul> <li>Il funzionamento dei pulsanti del comando a distanza può essere bloccato. Vi sono due tipi di bloccaggio automatico.</li> <li>1) Bloccaggio di tutti i pulsanti: blocca tutti i pulsanti del comando a distanza.</li> <li>2) Bloccaggio di tutti i pulsanti tranne il pulsante [ON/OFF]: blocca tutti i pulsanti del comando a distanza tranne il pulsante [ON/OFF].</li> </ul>                                                                                                    |                                                        |
| Quando viene impostato il bloccaggio automatico, "- CENTRALLY CONTROLLED -" (CONTROLLO CENTRALIZZATO) lampeggia.                                                                                                    |                                                        |
|                                                                                                    |                                                        |
| <ul> <li>Bloccaggio/sbloccaggio di tutti i pulsanti</li> <li>■ Quando si tiene premuto per due secondi il pulsante [TEMP. (Temperatura impostata) (△)] ①, premendo il pulsante [FILTER] (FILTRO), si a bloccaggio o lo sbloccaggio di tutti i pulsanti del comando a distanza.</li> </ul>                                                                                                    | ∕rà il                                                 |
| Bloccaggio di<br>tutti i pulsanti<br>[FILTER] (FILTRO)+ [TEMP. (Temperatura impostata) (△)]                                                                                                    |                                                        |
| Tenerli premuti contemporaneamente per due secondi.                                                                                                    |                                                        |
| <ul> <li>Nella posizione di bioccaggio, non e possibile azionare i pulsanti del comando a distanza. Quando i pulsanti sono bioccati nella modalita tin<br/>timer funziona anche se i pulsanti sono bioccati.</li> </ul>                                                                                                    | er, Il                                                 |
| <ul> <li>Bloccaggio/sbloccaggio di tutti i pulsanti tranne il pulsante [ON/OFF]</li> <li>Quando si tiene premuto per due secondi il pulsante [ON/OFF] (2), premendo il pulsante [FILTER] (FILTRO), si avrà il bloccaggio o lo sbloccaggi tutti i pulsanti tranne il pulsante [ON/OFF].</li> </ul>                                                                                                    | jio di                                                 |
| Bloccaggio di tutti i pulsanti<br>tranne il pulsante [ON/OFF]                                                                                                    |                                                        |
| Tenerli premuti contemporaneamente per due secondi. <ul> <li>Nella posizione di bloccaggio, non è possibile azionare i pulsanti tranne il pulsante [ON/OFF]. Quando i pulsanti sono bloccati nella modalità t</li> </ul>                                                                                                    | mer,                                                   |
| il timer funziona anche se i pulsanti sono bloccati.                                                                                                    |                                                        |
|                                                                                                    |                                                        |
|                                                                                                    | 6                                                      |
| <ul> <li>(PROCEDURA)</li> <li>1. Impostare il climatizzatore su OFF con il pulsante [ON/OFF] del comando a distanza. Il display del comando a distanza passa alla finestra indicata sulla sinistra.</li> <li>2. Quando si tengono premuti contemporaneamente i pulsanti di controllo [CHECK] e [Selezione modalità] ① per due secondi, il comando a dista commuta nella modalità di selezione delle funzioni e appare la finestra "MODALITÀ DI SELEZIONE DISPLAY MODALITÀ DI FUNZIONAMENTI possibile selezionare le altre tre modalità azionando il pulsante [TEMP. (Temperatura impostata) (▽)] ② o (△) ③. Visualizzare la modalità di desidera modificare le funzioni.</li> <li>Modalità selezione display modalità di funzionamento (quando si desidera modificare il display della modalità automati e "AUTO" "COOL/HEAT" lampeggia e "ON" o "OFF" si accende. Ogni volta che si preme il pulsante [Selezione ora (△) o (▽)] ④ in questo si viene cambiato il display "ON" e "OFF".</li> </ul>                                                                                                    | OFF<br>anza<br>D''. È<br>cui si<br><b>ca)</b><br>tato, |
| Image: Selection of the selection of the selection of th                                                                                                    |                                                        |
| <ul> <li>Se è stato selezionato "ON", viene visualizzato "AUTO" "COOL" o "AUTO" "HEAT" nella modalità automatica.</li> <li>Se è stato selezionato "OFF", viene visualizzato unicamente "AUTO" (automatico) nella modalità automatica.</li> </ul>                                                                                                    |                                                        |
| <ul> <li>Modalità di selezione display temperatura ambiente (quando si desidera modificare il display temperatura ambiente/nessun display ella temperatura ambiente e "ON" o "OFF" si accende. Ogni volta che si preme il pulsante [Selezione ora (△) o ④ in questo stato, viene cambiato il display "ON" e "OFF".</li> </ul>                                                                                                    | lay)<br>(▽)]                                           |
| $\begin{bmatrix} -BB \\ -BB \\ -B \\ -B \\ -B \\ -B \\ -B \\ -$                                                                                                    |                                                        |
| <ul> <li>Quando è stato selezionato "ON", viene continuamente visualizzata la temperatura ambiente nella finestra ON.</li> <li>Quando è stato selezionato "OFF", la temperatura ambiente non viene visualizzata nella finestra ON.</li> </ul>                                                                                                    |                                                        |
| <b>Modalità limite intervallo di temperatura impostato (quando si desidera modificare l'intervallo di regolazione della temperatura impostata</b><br>1) <u>Selezione temperatura modalità raffreddamento/deumidificazione</u><br>"FREDDO/SECCO" e "LIMIT TEMP." (TEMP. LIMITE) si accendono sul display e viene visualizzato l'intervallo di regolazione della temperatura<br>impostata nella modalità di raffreddamento (deumidificazione).<br>La temperatura limite inferiore del display della temperatura impostata lampeggia. Questo valore di temperatura può essere impostato e mod<br>to. [Intervallo di regolazione temperatura limite inferiore]: 19 °C $\iff$ 30 °C (temperatura media sezione interna: 14 °C $\iff$ 30 °C) (La temperatura limite superiore è fissata su 30 °C. Si può modificare solo la temperatura limite inferiore.)<br>$\boxed{\bigcirc \ \vdots \ \frac{1}{2} \underbrace{\bigoplus}_{i=1}^{i=1} \ = \ \frac{1}{2} \underbrace{\bigoplus}_{i=1}^{i=1} \ = $                                                                                                    | )<br>Itura<br>fica-<br>ratu-                           |
| <ul> <li>2) Ogni volta che si preme il pulsante [Selezione ora (△) o (▽) ④, il valore della temperatura limite inferiore viene aumentato o diminuito. Impostata sull'intervallo desiderato di regolazione della temperatura impostata.</li> </ul>                                                                                                    | tarlo                                                  |
| $\begin{bmatrix} 0 & \vdots \\ -\frac{1}{2} \frac{1}{2} \frac{1}{2} \frac{1}{2} \frac{1}{2} \end{bmatrix}_{a}$ [Quando l'intervallo di regolazione della temperatura impostata varia fra 24 °C e 30 °C]                                                                                                    |                                                        |
| <ul> <li>3) Quando si preme il pulsante [TEMP. (Temperatura impostata) (▽)] ② dopo l'impostazione di cui sopra, il comando a distanza passa alla <u>fin di selezione della temperatura nella modalità di riscaldamento.</u></li> <li>"HEAT" e "LIMITE TEMP." (TEMP. LIMITE) si accendono sul display e viene visualizzato l'intervallo di regolazione della temperatura impo nella modalità di riscaldamento.</li> <li>Si può modificare il valore della temperatura limite superiore premendo il pulsante [Selezione ora (△) o (▽)] ④, allo stesso modo della selezi della temperatura nella modalità raffreddamento/deumidificazione.</li> <li>[Intervallo di regolazione temperatura limite superiore]: 17 °C &lt;⇒ 28 °C (17 °C &lt;⇒ 28 °C temperatura media sezione interna) (La temperatura limite interiore è fissata su 12 °C, si può modificare solo la temperatura limite superiore).</li> </ul>                                                                                                    | <u>estra</u><br>stata<br>ione<br>atura                 |
| <ol> <li>Al termine della selezione di ogni funzione, sbloccare la modalità di selezione delle funzioni del comando a distanza e visualizzare la finestra premendo i pulsanti di controllo [CHECK] e [Selezione modalità] ① contemporaneamente per due secondi.</li> </ol>                                                                                                    | OFF                                                    |
| 4 Specifiche                                                                                                    |                                                        |
| Elemento         Indice           Dimensioni         120 (H) × 130 (W) × 19 (D) mm           Perce         0.2 kg                                                                                                    |                                                        |
| reso       0,2 kg         Requisiti di corrente       CC30 V Alimentazione fornita da una linea di trasmissione M-NET (normalmente l'alimentazione viene fornita da una linea di trasmissione M-NET della sezione interna/esterna.)                                                                                                    | nita                                                   |
| Consumo di corrente       0,5 W         Condizioni ambientali       Temperatura da 0 a 40 °C, umidità relativa da 30 a 90 % (assenza di condensa)         Materiale       PS                                                                                                    |                                                        |
| MITSUBISHI ELECTRIC CORPORATION                                                                                                    | 8                                                      |
|                                                                                                    |                                                        |

## **NL** WT03301X01

## MITSUBISHI ELECTRIC CITY MULTI bedieningssysteem

**ME-afstandsbediening** 

# CE PAR-F27MEA

| Instructiehandle                                                                                                    | iding                                                                                                    |                                                                                                    |
|----------------------------------------------------------------------------------------------------|----------------------------------------------------------------------------------------------------|----------------------------------------------------------------------------------------------------|
| Dirze dank voor het aanschaffen<br>Als u dit CITY MULTI systeem vei<br>Als u dit boek heeft gelezen, bew<br>Als het apparaat naar een andere<br>Probeer dit systeem niet zelf te ins                                                                                                    | van dit Mitsubishi CITY MULTI syste<br>ilig en op de juiste manier wilt gebruike<br>aar dit dan samen met de installatieha<br>e eigenaar overgaat, zorg dan deze he<br>stalleren of te verplaatsen. (De veilighe | <b>Sem.</b><br>en, lees dit boek dan aandachtig door alvorens het apparaat in gebruik te nen<br>andleiding op een plaats waar u dit later weer makkelijk terug kunt vinden.<br>et boek en de handleiding in zijn of haar bezit krijgt.<br>id en het goede functioneren ervan kunnen wij dan helaas niet meer garander            |
| 1 Veiligheids                                                                                                    | voorschriften                                                                                                    |                                                                                                    |
| De volgende twee symbolen word                                                                                                    | den gebruikt om u te wijzen op gevaar                                                                                                    | door verkeerd gebruik of door uitvoeren van verkeerde handelingen.                                                                                                    |
|                                                                                                    | Dit symbool geeft aan dat de kans o<br>PAR-F27MEA.                                                                                                    | op ernstige verwondingen of dood aanwezig is bij verkeerd gebruik van de                                                                                                    |
|                                                                                                    | Dit symbool geeft aan dat er kans o<br>keerd gebruik van de PAR-F27MEA                                                                                                    | p persoonlijke verwondingen of beschadiging van het apparaat is, bij ver-                                                                                                    |
|                                                                                                    |                                                                                                    | SCHUWING                                                                                                    |
| Vraag de handelaar of uw technis<br>raat te installeren.<br>Elk gebrek dat wordt veroorzaakt d<br>kan elektrische schokken of brand<br>Installeer de eenheid op een plaa                                                                                                    | sche vertegenwoordiger om het appa-<br>loor het zelf installeren van het apparaat<br>tot gevolg hebben.<br>Its met voldoende draagkracht.                                                                        | Probeer nooit de PAR-F27MEA zelf te verplaatsen en opnieuw te instal-<br>leren.<br>Elke tekortkoming die wordt veroorzaakt door het installeren kan elektrische<br>schokken of brand tot gevolg hebben.<br>Neem contact op met de distributeur of gespecialiseerde verkoper als u de<br>eenheid wilt verplaatsen en installeren. |
| valt en lichamelijk letsel veroorzaak                                                                                                    | tt.                                                                                                    | Neem contact op met uw dealer als de eenheid niet meer wordt gebruikt of als u het wilt weggooien.                                                                                                    |
| Zorg ervoor dat de bedieningseenheid is aangesloten op het nominaal<br>toegestane vermogen.<br>Als de eenheid niet op het nominaal toegestane vermogen is aangesloten,<br>kan er brand of schade aan de eenheid ontslaan.                                                                                                    |                                                                                                    | Probeer nooit de PAR-F27MEA zelf aan te passen of te repareren.<br>Elke tekortkoming die wordt veroorzaakt door uw aanpassingen of reparaties<br>kan elektrische schokken of brand tot gevolg hebben.                                                                                                    |
| Zet het apparaat uit wanneer er een storing optreedt.<br>In geval van een storing (brandlucht, enz.) zet u het apparaat uit en schakelt<br>u de elektriciteit uit. Neem onmiddellijk contact op met uw dealer of techni-<br>cus. Schade, elektrische schokken of brand kan ontstaan, als de bedienings-<br>eenheid aan blijft nadat er zich een storing heeft voorgedaan. |                                                                                                    | Zet het apparaat onmiddellijk uit en stel uw dealer op de hoogte wan-<br>neer er een foutmelding in de display verschijnt of wanneer er zich een<br>storing voordoet.<br>Er kan brand of schade ontstaan indien de eenheid onder deze omstandig-<br>heden in werking blijft.                                                     |
|                                                                                                    |                                                                                                    | RZICHTIG                                                                                                    |
| Installeer deze eenheid niet op ee<br>steld aan een lekkage van ontvla<br>Wanneer ontvlambare gassen zich<br>een ontploffing veroorzaken.                                                                                                    | en plaats waar hij kan worden blootge-<br>mbaar gas.<br>rond de PAR-F27MEA ophopen, kan dit                                                                                                    | Gebruik deze eenheid niet in een speciale omgeving.<br>Wanneer u de eenheid gebruikt in een omgeving waar deze wordt blootge-<br>steld aan olie (met inbegrip van machineolie), stoom en zwavelgas, kunnen<br>de prestaties aanzienlijk afnemen of de onderdelen worden beschadigd.                                              |
| Reinig de eenheid niet met water<br>Dit kan elektrische schokken of sto                                                                                                    | ringen veroorzaken.                                                                                                    | Gebruik nooit een scherp voorwerp om op de bedieningsknoppen te drukken.                                                                                                    |
| Raak de bedieningsknoppen niet<br>Dit kan elektrische schokken of sto                                                                                                    | t <b>met natte handen aan.</b><br>ringen veroorzaken.                                                                                                    | Dit kan elektrische schokken of storingen veroorzaken. Bedien de eenheid binnen de gespecificeerde temperatuur.                                                                                                    |
| Dit kan elektrische Schörken of storingen Verbolzaken.           Gebruik de eenheid niet voor andere doeleinden.           Dit product is ontworpen voor gebruik met het CITY MULTI CONTROL systeem. Gebruik het systeem niet voor andere bedieningssystemen of toepas-<br>singen van airconditioners. Dit kan storingen tot gevolg bebben                                |                                                                                                    | Houdt u aan de opgegeven temperatuur wanneer u de eenheid bedient. In-<br>dien de eenheid buiten de opgegeven temperatuur wordt gebruikt, kan er<br>ernstige schade optreden. Raadpleeg de bedieningshandleiding voor de juiste<br>temperatuur.                                                                                  |
| Spuit geen insecticide of ontvlambare sprays op de eenheid.<br>Zet geen ontvlambare spray in de buurt van de eenheid en zorg ervoor dat<br>deze niet rechtstreeks op de eenheid wordt gespoten, aangezien hierdoor<br>brand kan ootreden.                                                                                                    |                                                                                                    | Trek en draai niet aan de transmissielijn.         Dit kan brand of storingen tot gevolg hebben.         Haal de eenheid niet uit elkaar.         Het is gevaarlijk om de interne printplaat aan te raken. Dit kan brand of storin-                                                                                              |
| Reinig de eenheid niet met was<br>dere chemische stoffen.<br>Dit kan verkleuring of andere vorme                                                                                                    | benzine, verdunningsmiddelen of an-<br>en van schade tot gevolg hebben. Als de                                                                                                    | gen tot gevolg hebben.                                                                                                    |

1

## 3 Bediening

(1) In- en uitschakelen, keuze van de werkstand en kamertemperatuurinstelling

eenheid erg vervuild is kunt u een mild schoonmaakmiddel gebruiken, ver-dund met water, en dit op een zachte doek aanbrengen waarmee u de een-

heid schoonveegt. Veeg eventueel resterend vocht af met een droge doek.

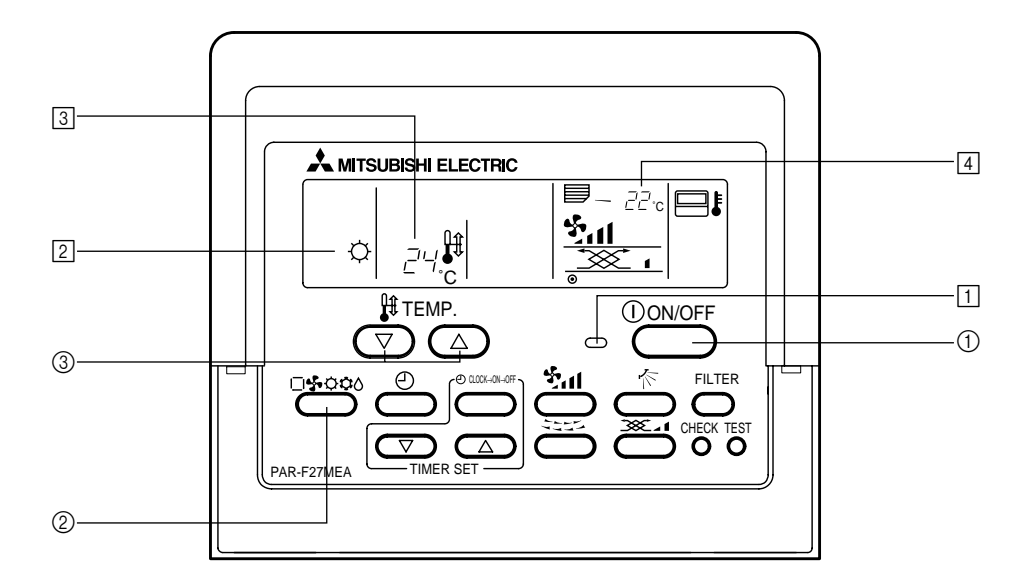

## Als u begint ■ Druk de [ON/OFF] (AAN/UIT)-knop ① in. De AAN-lamp 1 en het display lichten op.

(OPMERKING) Hieronder volgt een beschrijving van de items bij het opnieuw opstarten.

Afstandsbedieningsinstellingen Werkstand Laatste werkstand Temperatuur Laatst ingestelde temperatuur instelling Luchtuitstroomsnelheid Laatst ingestelde luchtuitstroomsnelheid Horizontale  $\Diamond$ luchtuitgang Ċ. Luchtstroom Werkstand Laatste instelling Horizontale 4 luchtuitgang

### Jitschakelen van het apparaat ■ Druk de [ON/OFF] (AAN/UIT)-knop ① in.

• De AAN-lamp 1 en het display lichten op.

## Instellen op een werkstand

Druk de [Werkstandkeuze]-knop ② in terwijl de airconditioner is in-• Bij elke druk op een knop wordt er overgeschakeld naar een andere werkstand. De werkstand wordt weergegeven in 2.

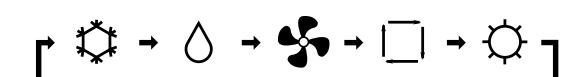

## (OPMERKING)

Sommige modellen buitenapparaat zijn niet uitgerust met functies voor automatische werkstandkeuze en verwarming.

## De ingestelde temperatuur wijzigen

<De ingestelde temperatuur verlagen> ■ Als u de kamertemperatuur wilt verlagen, drukt u op de [TEMP. (Temperatuurinstel) ( $\bigtriangledown$ )]-knop ③.

- <De ingestelde temperatuur verhogen> Als u de kamertemperatuur wilt verhogen, drukt u op de [TEMP. (Temperatuurinstel) ( $\land$ )]-knop (3). • Bij iedere druk op de knop verandert de ingestelde temperatuur met 1 graad Celsius.
- De ingestelde temperatuur wordt weergegeven in 3. De volgende gespecificeerde temperaturen kunnen worden inge-
- Koelen/drogen Verwarmen Automatische Ventilator werkstandkeuze werkstandkeuze werkstandkeuze Kan niet worder 19(14) tot 30 °C 17 tot 28 °C 19 tot 28 °C ingesteld

## (OPMERKING)

Als de aanduiding "LIMIT TEMP." (BEPERKTE TEMP.) op het scherm verschijnt, wordt het opgegeven temperatuurbereik beperkt. Hierdoor wordt het temperatuurbereik waarin kan worden ingesteld beperkt.

Aanduiding van de kamertemperatuur Als het apparaat in werking is, wordt de kamertemperatuur weergegeven in 4.

## OPMERKING

- Het temperatuurbereik van het display loopt van 8 °C tot 39 °C. Als de temperatuur buiten dit bereik komt, knippert de aanduiding 8 °C of 39 °C. Als er meerdere binnenapparaten worden bediend, verschijnen de aanduidingen van het hoofdbinnenapparaat in het display van de af-
- standsbediening. · Voor de positie van de kamertemperatuursensor kunt u kiezen tussen "BINNENAPPARAAT" en "AFSTANDSBEDIENING". De fabrieksinstelling is "BINNENAPPARAAT". Raadpleeg uw dealer
- als u de instelling wilt wijzigen in "AFSTANDSBEDIENING". Als u bij de functiekeuze met de afstandsbediening heeft ingesteld op "geen aanduiding kamertemperatuur", wordt de kamertemperatuur niet weergegeven.

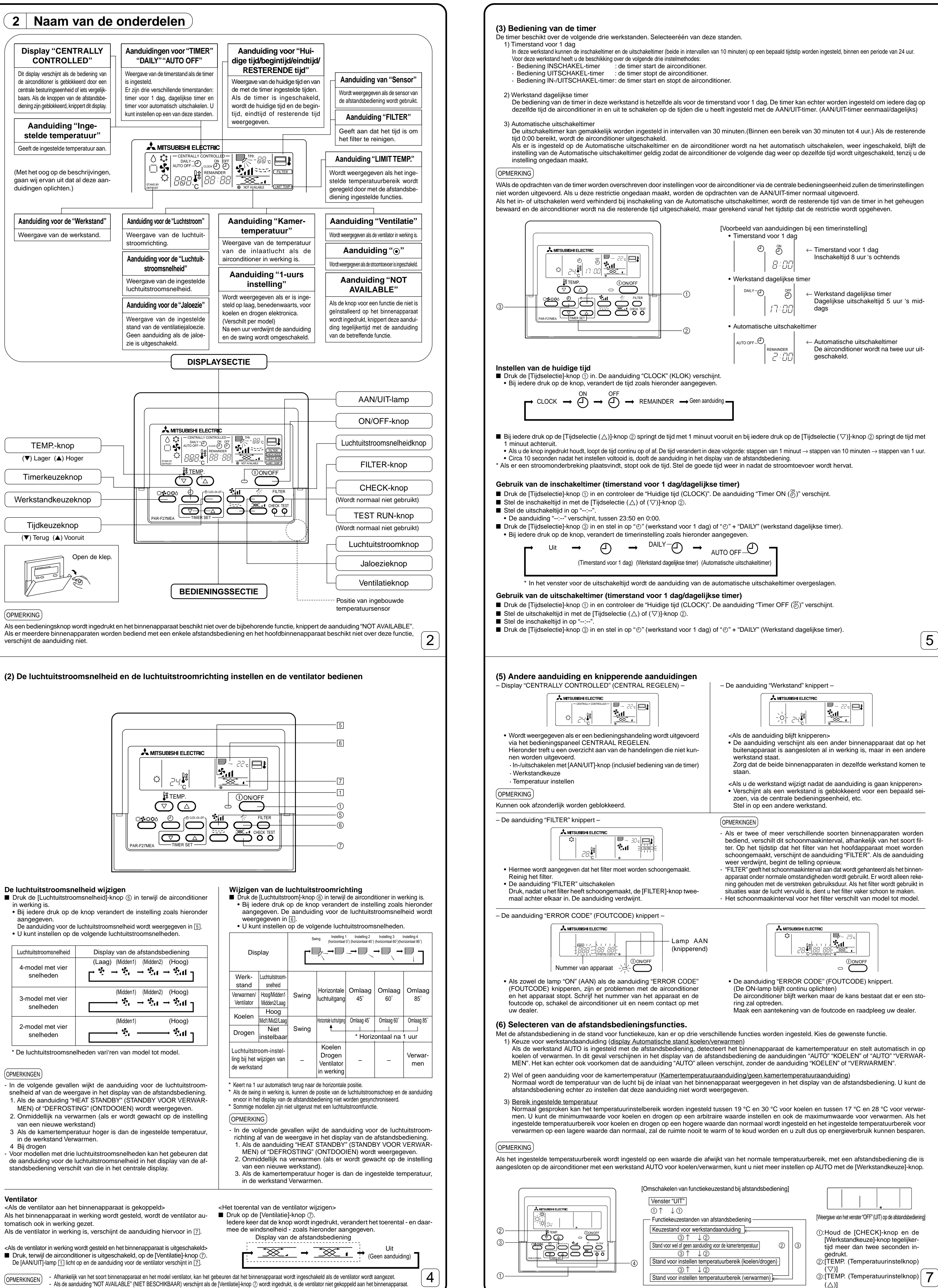

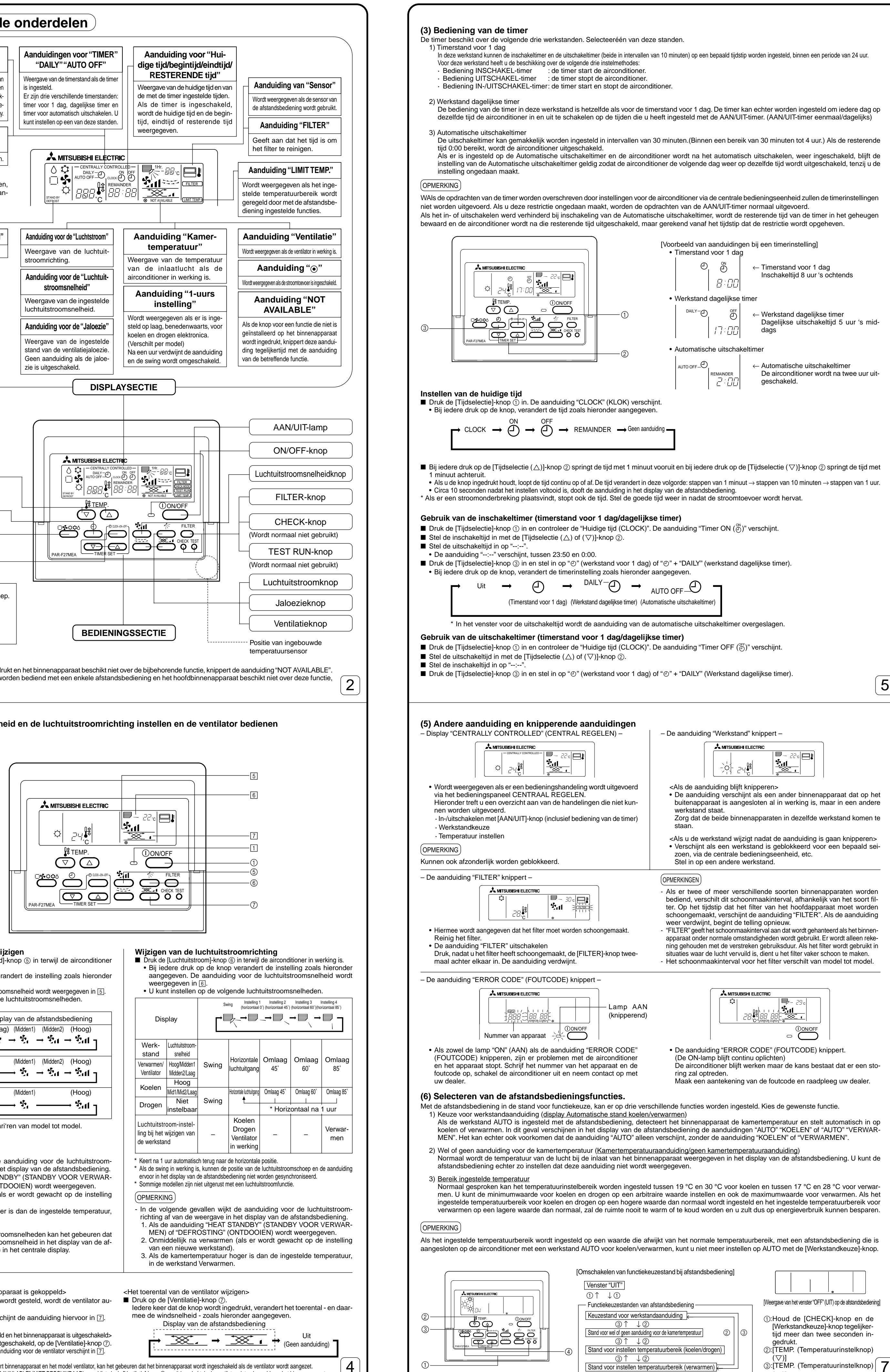

3

| <ul> <li>Gebruik van de in- en uitscha</li> <li>Ga te werk zoals in de bovenstaa<br/>inschakeltijd en de uitschakeltijd</li> </ul>                                                                                                    | akeltimer (timerstand voor 1 dag/dagelijkse timer)<br>ande beschrijvingen voor de inschakeltimer en de uitschakeltimer en controleer de "Huidige tijd (CLOCK)". Stel nu de<br>I in.                                                                                                    |           |
|----------------------------------------------------------------------------------------------------|----------------------------------------------------------------------------------------------------|-----------|
| Druk de [Tijdselectie]-knop ③ in                                                                                                    | en stel in op "⊕" (werkstand voor 1 dag) of "⊕" + "DAILY" (Werkstand dagelijkse timer).                                                                                                    |           |
| <ul> <li>Gebruik van de automatische</li> <li>De automatische uitschakeltimer</li> <li>Druk de [Tijdselectie]-knop ③ in</li> <li>Stel de gewenste resterende tijd<br/>Als u de resterende tijd heeft ing</li> </ul>                                                                                                    | e uitschakeltimer (Werkstand Automatische uitschakeltimer)<br>r kan alleen worden ingesteld als de airconditioner is ingeschakeld.<br>en stel in op "④" + "AUTO OFF" (Werkstand Automatische uitschakeltimer).<br>in met behulp van de [Tijdselectie (△) of (▽)]-knop ②. (In intervallen van 30 minuten, tussen 30 minuten en 4 uur.)<br>gesteld, begint de timer te werken.                                                                                                    |           |
| Ongedaan maken van de time                                                                                                    | erinstelling                                                                                                    |           |
| Druk de [Tijdselectie]-knop ③ in Uit →                                                                                                    | om de aanduiding "TIMER" uit te schakelen.<br>$\square \longrightarrow \squareAILY - \square \longrightarrow \squareAILY - \square \square \square \square \square \square \square \square \square \square \square \square \square \square \square \square \square \square $                                                                                                    |           |
| (Timerst                                                                                                    | tand voor 1 dag) (Werkstand dagelijkse timer) (Automatische uitschakeltimer)                                                                                                    |           |
| * In het venster voor de u                                                                                                    | itschakeltijd wordt de aanduiding van de automatische uitschakeltimer overgeslagen.                                                                                                    |           |
|                                                                                                    |                                                                                                    |           |
| (4) Automatische vergrend<br>De knoppen van de afstandsbedier<br>1) Alle knoppen: alle knoppen va<br>2) Alles behalve [ON/OFF] (AAN                                                                                                    | <b>deling</b><br>ning kunnen worden geblokkeerd. Er zijn twee soorten automatische vergrendeling.<br>an de afstandsbediening worden vergrendeld.<br>I/UIT)-knop: alle knoppen van de afstandsbediening behalve de [ON/OFF] (AAN/UIT)-knop worden vergrendeld.                                                                                                    |           |
| OPMERKING                                                                                                    |                                                                                                    |           |
| Als deze automatische vergrendelir                                                                                                    | ng is ingesteld, knippert de aanduiding "- CENTRALLY CONTROLLED -" (CENTRAAL REGELEN).                                                                                                    |           |
|                                                                                                    |                                                                                                    |           |
|                                                                                                    |                                                                                                    |           |
|                                                                                                    |                                                                                                    |           |
|                                                                                                    |                                                                                                    |           |
|                                                                                                    |                                                                                                    |           |
|                                                                                                    |                                                                                                    |           |
|                                                                                                    |                                                                                                    |           |
| ■ Als u de [TEMP. (Temperatuurin                                                                                                    | en van alle knoppen<br>istel) ( $\triangle$ )]-knop ① twee seconden lang ingedrukt wordt gehouden terwijl de [FILTER]-knop ook ingedrukt wordt<br>wan de ofstandebediening vergrandeld of entgrandeld                                                                                                    |           |
|                                                                                                    |                                                                                                    |           |
| [FILTE<br>Houd de                                                                                                    | ER] + [TEMP. (Temperatuurinstel) ( $\triangle$ )]                                                                                                    |           |
|                                                                                                    | seconden ingedrukt.                                                                                                    |           |
| <ul> <li>Als de knoppen van de afstands<br/>vergrendeld, worden de instelli</li> </ul>                                                                                                    | sbediening vergrendeld zijn, kan geen enkele knop worden gebruikt. Als de timer is ingeschakeld en de knoppen zijn<br>ingen van de timer wel uitgevoerd, zelfs al zijn alle knoppen vergrendeld.                                                                                                    |           |
| Vergrendelen/ontgrendelen v<br>■ Als de [ON/OFF] (AAN/UIT)-knoi                                                                                                    | ran alle knoppen behalve de [AAN/UIT]-knop<br>p ② twee seconden lang ingedrukt wordt gehouden terwiil ook de [FILTER]-knop is ingedrukt, worden alle knoppen                                                                                                    |           |
| behalve de [ON/OFF] (AAN/UIT)                                                                                                    | -knop vergrendeld of ontgrendeld.                                                                                                    |           |
| Alles behalve [ON/<br>OFF] (AAN/UIT)                                                                                                    |                                                                                                    |           |
| Houd dez                                                                                                    | ze knoppen tegelijkertijd meer dan twee<br>seconden ingedrukt.                                                                                                    |           |
| <ul> <li>Als deze vergrendeling is inges<br/>ingesteld en de timer is ingesc</li> </ul>                                                                                                    | steld, kan geen van de knoppen, behalve de [ON/OFF] (AAN/UIT)-knop worden gebruikt. Als deze vergrendeling is<br>hakeld, worden de instellingen van de timer wel uitgevoerd, zelfs al zijn de knoppen vergrendeld.                                                                                                    |           |
|                                                                                                    |                                                                                                    |           |
|                                                                                                    |                                                                                                    |           |
|                                                                                                    |                                                                                                    |           |
|                                                                                                    |                                                                                                    | ົາ        |
|                                                                                                    |                                                                                                    | <b>ວິ</b> |
| [PROCEDURE]                                                                                                    | et de ION/OFEI (AAN/UIT)-knop van de afstandsbediening. In het display van de afstandsbediening verschijnt het                                                                                                    | <b>ô</b>  |
| [PROCEDURE]<br>1. Schakel de airconditioner uit me<br>venster "OFF", hier links weerge<br>2. Als u de [CHECK]-knop en de [                                                                                                    | et de [ON/OFF] (AAN/UIT)-knop van de afstandsbediening. In het display van de afstandsbediening verschijnt het<br>egeven.<br>Werkstandkeuze]-knop ① tegelijkertijd meer dan twee seconden ingedrukt houdt, schakelt de afstandsbediening                                                                                                    | <b>6</b>  |
| <ol> <li>[PROCEDURE]</li> <li>Schakel de airconditioner uit me<br/>venster "OFF", hier links weerge</li> <li>Als u de [CHECK]-knop en de [<br/>over naar de functiekeuzestand<br/>worden gekozen met behulp var<br/>voor de gewenste stand in beeld</li> </ol>                                                                                                    | et de [ON/OFF] (AAN/UIT)-knop van de afstandsbediening. In het display van de afstandsbediening verschijnt het<br>egeven.<br>;Werkstandkeuze]-knop ① tegelijkertijd meer dan twee seconden ingedrukt houdt, schakelt de afstandsbediening<br>en het venster "KEUZESTAND VOOR WEERGAVE VAN WERKSTAND" verschijnt. De andere drie standen kunnen<br>n de [TEMP. (Temperatuurinstel) (▽)]-knop ② of de [△]-knop ③. Breng met een van deze knoppen de aanduiding<br>d.                                                                                                    | 6         |
| <ul> <li>[PROCEDURE]</li> <li>1. Schakel de airconditioner uit me<br/>venster "OFF", hier links weerge</li> <li>2. Als u de [CHECK]-knop en de [<br/>over naar de functiekeuzestand<br/>worden gekozen met behulp var<br/>voor de gewenste stand in beeld</li> <li>De aanduiding "OPERATION MODE</li> </ul>                                                                                                    | et de [ON/OFF] (AAN/UIT)-knop van de afstandsbediening. In het display van de afstandsbediening verschijnt het<br>ageven.<br>Werkstandkeuze]-knop ① tegelijkertijd meer dan twee seconden ingedrukt houdt, schakelt de afstandsbediening<br>en het venster "KEUZESTAND VOOR WEERGAVE VAN WERKSTAND" verschijnt. De andere drie standen kunnen<br>n de [TEMP. (Temperatuurinstel) (▽)]-knop ② of de [△]-knop ③. Breng met een van deze knoppen de aanduiding<br>d.<br>DISPLAY SELECTION MODE" verschijnt (u kunt de aanduiding voor de werkstand AUTO nu naar wens instellen)                                                                                                    | 6         |
| <ul> <li>[PROCEDURE]</li> <li>1. Schakel de airconditioner uit mervenster "OFF", hier links weerge</li> <li>2. Als u de [CHECK]-knop en de [over naar de functiekeuzestand worden gekozen met behulp varvoor de gewenste stand in beeld</li> <li>De aanduiding "OPERATION MODE <ul> <li>De aanduiding "AUTO" "KOEL [Tijdselectie (△) of (▽)]-knop</li> </ul> </li> </ul>                                                                                                    | et de [ON/OFF] (AAN/UIT)-knop van de afstandsbediening. In het display van de afstandsbediening verschijnt het<br>ageven.<br>Werkstandkeuze]-knop ① tegelijkertijd meer dan twee seconden ingedrukt houdt, schakelt de afstandsbediening<br>en het venster "KEUZESTAND VOOR WEERGAVE VAN WERKSTAND" verschijnt. De andere drie standen kunnen<br>n de [TEMP. (Temperatuurinstel) (▽)]-knop ② of de [△]-knop ③. Breng met een van deze knoppen de aanduiding<br>d.<br>DISPLAY SELECTION MODE" verschijnt (u kunt de aanduiding voor de werkstand AUTO nu naar wens instellen)<br>.EN/VERWARMEN" knippert en de aanduiding "ON" (AAN) of "OFF" (UIT) licht continu op. Bij iedere druk op de<br>o ④ wordt er omgeschakeld tussen "ON" en "OFF".                                                                                                    | 6         |
| <ul> <li>[PROCEDURE]</li> <li>1. Schakel de airconditioner uit me<br/>venster "OFF", hier links weerge</li> <li>2. Als u de [CHECK]-knop en de [<br/>over naar de functiekeuzestand<br/>worden gekozen met behulp var<br/>voor de gewenste stand in beeld</li> <li>De aanduiding "OPERATION MODE<br/>• De aanduiding "AUTO" "KOEL<br/>[Tijdselectie (△) of (▽)]-knop</li> </ul>                                                                                                    | et de [ON/OFF] (AAN/UIT)-knop van de afstandsbediening. In het display van de afstandsbediening verschijnt het<br>geven.<br>Werkstandkeuze]-knop ① tegelijkertijd meer dan twee seconden ingedrukt houdt, schakelt de afstandsbediening<br>en het venster "KEUZESTAND VOOR WEERGAVE VAN WERKSTAND" verschijnt. De andere drie standen kunnen<br>n de [TEMP. (Temperatuurinstel) (▽)]-knop ② of de [△]-knop ③. Breng met een van deze knoppen de aanduiding<br>d.<br><b>DISPLAY SELECTION MODE" verschijnt (u kunt de aanduiding voor de werkstand AUTO nu naar wens instellen)</b><br>.EN/VERWARMEN" knippert en de aanduiding "ON" (AAN) of "OFF" (UIT) licht continu op. Bij iedere druk op de<br>o ④ wordt er omgeschakeld tussen "ON" en "OFF".                                                                                                    | 6         |
| <ul> <li>[PROCEDURE]</li> <li>1. Schakel de airconditioner uit me<br/>venster "OFF", hier links weerge</li> <li>2. Als u de [CHECK]-knop en de [<br/>over naar de functiekeuzestand<br/>worden gekozen met behulp var<br/>voor de gewenste stand in beeld</li> <li>De aanduiding "OPERATION MODE<br/>• De aanduiding "AUTO" "KOEL<br/>[Tijdselectie (△) of (▽)]-knop</li> <li>Image: Image: Im</li></ul>                                                                                                    | et de [ON/OFF] (AAN/UIT)-knop van de afstandsbediening. In het display van de afstandsbediening verschijnt het<br>geven.<br>Werkstandkeuze]-knop ① tegelijkertijd meer dan twee seconden ingedrukt houdt, schakelt de afstandsbediening<br>en het venster "KEUZESTAND VOOR WEERGAVE VAN WERKSTAND" verschijnt. De andere drie standen kunnen<br>n de [TEMP. (Temperatuurinstel) (▽)]-knop ② of de [△]-knop ③. Breng met een van deze knoppen de aanduiding<br>d.<br><b>DISPLAY SELECTION MODE" verschijnt (u kunt de aanduiding voor de werkstand AUTO nu naar wens instellen)</b><br>.EN/VERWARMEN" knippert en de aanduiding "ON" (AAN) of "OFF" (UIT) licht continu op. Bij iedere druk op de<br>@ wordt er omgeschakeld tussen "ON" en "OFF".<br>Tijdselectie (△) of (▽)]-knop<br>verschijnt in de werkstand AUTO de aanduiding "AUTO" "KOELEN" of "AUTO" "VERWARMEN".                                                                                                    | 6         |
| <ul> <li>[PROCEDURE]</li> <li>1. Schakel de airconditioner uit me<br/>venster "OFF", hier links weerge</li> <li>2. Als u de [CHECK]-knop en de [<br/>over naar de functiekeuzestand<br/>worden gekozen met behulp var<br/>voor de gewenste stand in beeld</li> <li>De aanduiding "OPERATION MODE <ul> <li>De aanduiding "OPERATION MODE</li> <li>De aanduiding "AUTO" "KOEL<br/>[Tijdselectie (△) of (▽)]-knop</li> <li>↓ Light and a standard a standard a stan</li></ul></li></ul>                                                                                                    | et de [ON/OFF] (AAN/UIT)-knop van de afstandsbediening. In het display van de afstandsbediening verschijnt het<br>ageven.<br>Werkstandkeuze]-knop ① tegelijkertijd meer dan twee seconden ingedrukt houdt, schakelt de afstandsbediening<br>en het venster "KEUZESTAND VOOR WEERGAVE VAN WERKSTAND" verschijnt. De andere drie standen kunnen<br>n de [TEMP. (Temperatuurinstel) (▽)]-knop ② of de [△]-knop ③. Breng met een van deze knoppen de aanduiding<br>d.<br><b>DISPLAY SELECTION MODE" verschijnt (u kunt de aanduiding voor de werkstand AUTO nu naar wens instellen)</b><br>EN/VERWARMEN" knippert en de aanduiding "ON" (AAN) of "OFF" (UIT) licht continu op. Bij iedere druk op de<br>o @ wordt er omgeschakeld tussen "ON" en "OFF".<br>(Tijdselectie (△) of (▽)]-knop<br>verschijnt in de werkstand AUTO de aanduiding "AUTO" "KOELEN" of "AUTO" "VERWARMEN".<br>, verschijnt in de werkstand AUTO alleen de aanduiding "AUTO".                                                                                                    | 6         |
| <ul> <li>[PROCEDURE]</li> <li>1. Schakel de airconditioner uit mervenster "OFF", hier links weerge</li> <li>2. Als u de [CHECK]-knop en de [over naar de functiekeuzestand worden gekozen met behulp varvoor de gewenste stand in beeld</li> <li>De aanduiding "OPERATION MODE <ul> <li>De aanduiding "OPERATION MODE</li> <li>De aanduiding "AUTO" "KOEL [Tijdselectie (△) of (▽)]-knop</li> </ul> </li> <li>Als u heeft ingesteld op "ON", • <ul> <li>Als u heeft ingesteld op "OFF",</li> </ul> </li> <li>STAND VOOR WEL OF GEEN AANII <ul> <li>De aanduiding "88 °C" knipper [Tijdselectie (△) of (▽)]-knop</li> </ul> </li> </ul>                                                                                                    | et de [ON/OFF] (AAN/UIT)-knop van de afstandsbediening. In het display van de afstandsbediening verschijnt het<br>ageven.<br>Werkstandkeuze]-knop ① tegelijkertijd meer dan twee seconden ingedrukt houdt, schakelt de afstandsbediening<br>en het venster "KEUZESTAND VOOR WEERGAVE VAN WERKSTAND" verschijnt. De andere drie standen kunnen<br>n de [TEMP. (Temperatuurinstel) (▽)]-knop ② of de [△]-knop ③. Breng met een van deze knoppen de aanduiding<br>d.<br><b>DISPLAY SELECTION MODE" verschijnt (u kunt de aanduiding voor de werkstand AUTO nu naar wens instellen)</b><br>EN/VERWARMEN" knippert en de aanduiding "ON" (AAN) of "OFF" (UIT) licht continu op. Bij iedere druk op de<br>@ wordt er omgeschakeld tussen "ON" en "OFF".<br>verschijnt in de werkstand AUTO de aanduiding "AUTO" "KOELEN" of "AUTO" "VERWARMEN".<br>, verschijnt in de werkstand AUTO alleen de aanduiding "AUTO".<br><b>DUIDING VOOR DE KAMERTEMPERATUUR (om in te stellen op wel of geen weergave van de kamertemperatuur)</b><br>t in het display voor de kamertemperatuur en de aanduiding "ON" of "OFF" licht continu op. Bij iedere druk op de<br>@ wordt er omgeschakeld tussen "ON" en "OFF".                                                                                                    | 6         |
| <ul> <li>[PROCEDURE]</li> <li>1. Schakel de airconditioner uit mervenster "OFF", hier links weerge</li> <li>2. Als u de [CHECK]-knop en de [over naar de functiekeuzestand worden gekozen met behulp varvoor de gewenste stand in beeld</li> <li>De aanduiding "OPERATION MODE <ul> <li>De aanduiding "OPERATION MODE</li> <li>De aanduiding "AUTO" "KOEL [Tijdselectie (△) of (▽)]-knop</li> </ul> </li> <li>Als u heeft ingesteld op "ON", <ul> <li>Als u heeft ingesteld op "OFF",</li> </ul> </li> <li>STAND VOOR WEL OF GEEN AANIT <ul> <li>De aanduiding "88 °C" knipper [Tijdselectie (△) of (▽)]-knop</li> </ul> </li> </ul>                                                                                                    | et de [ON/OFF] (AAN/UIT)-knop van de afstandsbediening. In het display van de afstandsbediening verschijnt het<br>ageven.<br>Werkstandkeuze]-knop ① tegelijkertijd meer dan twee seconden ingedrukt houdt, schakelt de afstandsbediening<br>en het venster "KEUZESTAND VOOR WEERGAVE VAN WERKSTAND" verschijnt. De andere drie standen kunnen<br>in de [TEMP. (Temperatuurinstel) (▽])-knop ② of de [△]-knop ③. Breng met een van deze knoppen de aanduiding<br>d.<br><b>DISPLAY SELECTION MODE" verschijnt (u kunt de aanduiding voor de werkstand AUTO nu naar wens instellen)</b><br>.ENVVERWARMEN" knippert en de aanduiding "ON" (AAN) of "OFF" (UIT) licht continu op. Bij iedere druk op de<br>@ wordt er omgeschakeld tussen "ON" en "OFF".<br>Verschijnt in de werkstand AUTO de aanduiding "AUTO" "KOELEN" of "AUTO" "VERWARMEN".<br>, verschijnt in de werkstand AUTO de aanduiding "AUTO".<br><b>DUDING VOOR DE KAMERTEMPERATUUR (om in te stellen op wel of geen weergave van de kamertemperatuur)</b><br>t in het display voor de kamertemperatuur en de aanduiding "ON" of "OFF" licht continu op. Bij iedere druk op de<br>@ wordt er omgeschakeld tussen "ON" en "OFF".                                                                                                    | 6         |
| <ul> <li>[PROCEDURE]</li> <li>1. Schakel de airconditioner uit me venster "OFF", hier links weerge</li> <li>2. Als u de [CHECK]-knop en de [over naar de functiekeuzestand worden gekozen met behulp var voor de gewenste stand in beeld</li> <li>De aanduiding "OPERATION MODE <ul> <li>De aanduiding "OPERATION MODE</li> <li>De aanduiding "AUTO" "KOEL [Tijdselectie (△) of (▽)]-knop</li> </ul> </li> <li>Als u heeft ingesteld op "ON", <ul> <li>Als u heeft ingesteld op "ON", </li> <li>Als u heeft ingesteld op "OFF",</li> </ul> </li> <li>STAND VOOR WEL OF GEEN AANI <ul> <li>De aanduiding "88 °C" knipper [Tijdselectie (△) of (▽)]-knop</li> </ul> </li> </ul>                                                                                                    | et de [ON/OFF] (AAN/UIT)-knop van de afstandsbediening. In het display van de afstandsbediening verschijnt het<br>geven.<br>Werkstandkeuze]-knop ① tegelijkertijd meer dan twee seconden ingedrukt houdt, schakelt de afstandsbediening<br>en het venster "KEUZESTAND VOOR WEERGAVE VAN WERKSTAND" verschijnt. De andere drie standen kunnen<br>n de [TEMP. (Temperatuurinstel) (\(\nabla\)]-knop ② of de [\(\Delta\)]-knop ③. Breng met een van deze knoppen de aanduiding<br>d.<br>DISPLAY SELECTION MODE" verschijnt (u kunt de aanduiding voor de werkstand AUTO nu naar wens instellen)<br>ENVVERWARMEN" knippert en de aanduiding "ON" (AAN) of "OFF" (UIT) licht continu op. Bij iedere druk op de<br>@ wordt er omgeschakeld tussen "ON" en "OFF".<br>USEFL                                                                                                    | 6         |
| [PROCEDURE] <ol> <li>Schakel de airconditioner uit mervenster "OFF", hier links weerge</li> <li>Als u de [CHECK]-knop en de [over naar de functiekeuzestand worden gekozen met behulp varvoor de gewenste stand in beeld</li> <li>De aanduiding "OPERATION MODE         <ul> <li>De aanduiding "OPERATION MODE</li> <li>De aanduiding "AUTO" "KOEL [Tijdselectie (△) of (▽)]-knop</li> </ul> </li> <li>Als u heeft ingesteld op "ON", 'e Als u heeft ingesteld op "OFF",</li> <li>STAND VOOR WEL OF GEEN AANI         <ul> <li>De aanduiding "88 °C" knipper [Tijdselectie (△) of (▽)]-knop</li> </ul> </li> <li>Als u heeft ingesteld op "OFF",</li> </ol>                                                                                                    | et de [ON/OFF] (AAN/UIT)-knop van de afstandsbediening. In het display van de afstandsbediening verschijnt het ageven.         Werkstandkeuze]-knop ① tegelijkertijd meer dan twee seconden ingedrukt houdt, schakelt de afstandsbediening en het venster "KEUZESTAND VOOR WEERGAVE VAN WERKSTAND" verschijnt. De andere drie standen kunnen n de [TEMP. (Temperatuurinstel) (▽)]-knop ② of de [△]-knop ③. Breng met een van deze knoppen de aanduiding d.         DISPLAY SELECTION MODE" verschijnt (u kunt de aanduiding voor de werkstand AUTO nu naar wens instellen)         .EN/VERWARMEN" knippert en de aanduiding "ON" (AAN) of "OFF" (UIT) licht continu op. Bij iedere druk op de o wordt er omgeschakeld tussen "ON" en "OFF".                                                                                                    | 6         |
| <ul> <li>[PROCEDURE]</li> <li>1. Schakel de airconditioner uit mervenster "OFF", hier links weerge</li> <li>2. Als u de [CHECK]-knop en de [over naar de functiekeuzestand worden gekozen met behulp varvoor de gewenste stand in beeld</li> <li>De aanduiding "OPERATION MODE <ul> <li>De aanduiding "OPERATION MODE</li> <li>De aanduiding "AUTO" "KOEL [Tijdselectie (△) of (▽)]-knop</li> </ul> </li> <li>Als u heeft ingesteld op "ON", * <ul> <li>Als u heeft ingesteld op "OFF",</li> </ul> </li> <li>STAND VOOR WEL OF GEEN AANI <ul> <li>De aanduiding "88 °C" knipper [Tijdselectie (△) of (▽)]-knop</li> </ul> </li> <li>Als u heeft ingesteld op "ON", * <ul> <li>Als u heeft ingesteld op "ON", *</li> </ul> </li> <li>Als u heeft ingesteld op "ON", * <ul> <li>Als u heeft ingesteld op "ON", *</li> </ul> </li> </ul>                                                                                                    | t de [ON/OFF] (AAN/UIT)-knop van de afstandsbediening. In het display van de afstandsbediening verschijnt het<br>geven.<br>Werkstandkeuze]-knop ① tegelijkertijd meer dan twee seconden ingedrukt houdt, schakelt de afstandsbediening<br>en het venster "KEUZESTAND VOOR WEERGAVE VAN WERKSTAND" verschijnt. De andere drie standen kunnen<br>n de [TEMP. (Temperatuurinstel) (♡])-knop ② of de [△]-knop ③. Breng met een van deze knoppen de aanduiding<br>t.<br>DISPLAY SELECTION MODE" verschijnt (u kunt de aanduiding voor de werkstand AUTO nu naar wens instellen)<br>ENVZERVARMEN" knippert en de aanduiding "ON" (AAN) of "OFF" (UIT) licht continu op. Bij iedere druk op de<br>@ wordt er omgeschakeld tussen "ON" en "OFF".<br>[Tijdselectie (△) of (▽)]-knop<br>verschijnt in de werkstand AUTO de aanduiding "AUTO" "KOELEN" of "AUTO" "VERWARMEN".<br>verschijnt in de werkstand AUTO de aanduiding "AUTO" "KOELEN" of "AUTO" "VERWARMEN".<br>verschijnt in de werkstand AUTO de aanduiding "AUTO".<br>DUIDING VOOR DE KAMERTEMPERATUUR (om in te stellen op wel of geen weergave van de kamertemperatuur)<br>t in het display voor de kamertemperatuur en de aanduiding "ON" of "OFF" licht continu op. Bij iedere druk op de<br>@ wordt er omgeschakeld tussen "ON" en "OFF".                                                                                                    | 6         |
| [PROCEDURE] <ol> <li>Schakel de airconditioner uit met venster "OFF", hier links weerge</li> <li>Als u de [CHECK]-knop en de [over naar de functiekeuzestand worden gekozen met behulp var voor de gewenste stand in beeld</li> <li>De aanduiding "OPERATION MODE         <ul> <li>De aanduiding "OPERATION MODE</li> <li>De aanduiding "AUTO" "KOEL [Tijdselectie (△) of (▽)]-knop</li> </ul> </li> <li>Als u heeft ingesteld op "ON", <ul> <li>Als u heeft ingesteld op "OFF",</li> </ul> </li> <li>STAND VOOR WEL OF GEEN AANI         <ul> <li>De aanduiding "88 °C" knipper [Tijdselectie (△) of (▽)]-knop</li> <li>De aanduiding "88 °C" knipper [Tijdselectie (△) of (▽)]-knop</li> </ul> </li> <li>Als u heeft ingesteld op "ON", <ul> <li>Als u heeft ingesteld op "OFF",</li> </ul> </li> </ol>                                                                                                    | <pre>t de [ON/OFF] (AAN/UIT)-knop van de afstandsbediening. In het display van de afstandsbediening verschijnt het<br/>ageven.<br/>Werkstandkeuze]-knop ① tegelijkertijd meer dan twee seconden ingedrukt houdt, schakelt de afstandsbediening<br/>en het venster "KEUZESTAND VOOR WEERGAVE VAN WERKSTAND" verschijnt. De andere drie standen kunnen<br/>n de [TEMP. (Temperatuurinstel) (▽)]-knop ② of de [△]-knop ③. Breng met een van deze knoppen de aanduiding<br/>d.</pre> DISPLAY SELECTION MODE" verschijnt (u kunt de aanduiding voor de werkstand AUTO nu naar wens instellen)<br>.EN/VERWARMEN" knippert en de aanduiding "ON" (AAN) of "OFF" (UIT) licht continu op. Bij iedere druk op de<br>④ wordt er omgeschakeld tussen "ON" en "OFF".                                                                                                    | 6         |
| [PROCEDURE] <ol> <li>Schakel de airconditioner uit mervenster "OFF", hier links weerge</li> <li>Als u de [CHECK]-knop en de [over naar de functiekeuzestand worden gekozen met behulp varvoor de gewenste stand in beeld</li> <li>De aanduiding "OPERATION MODE         <ul> <li>De aanduiding "OPERATION MODE</li> <li>De aanduiding "AUTO" "KOEL [Tijdselectie (△) of (▽)]-knop</li> <li>Als u heeft ingesteld op "ON", •</li> <li>Als u heeft ingesteld op "ON", •</li> <li>Als u heeft ingesteld op "OFF",</li> </ul> </li> <li>STAND VOOR WEL OF GEEN AANI         <ul> <li>De aanduiding "88 °C" knipper [Tijdselectie (△) of (▽)]-knop</li> <li>De aanduiding "88 °C" knipper [Tijdselectie (△) of (▽)]-knop</li> </ul> </li> <li>Als u heeft ingesteld op "ON", •         <ul> <li>Als u heeft ingesteld op "OFF",</li> </ul> </li> <li>STAND VOOR WEL OF GEEN AANI         <ul> <li>De aanduiding "88 °C" knipper [Tijdselectie (△) of (▽)]-knop</li> <li>Image (□) (□) (□) (□) (□) (□) (□) (□) (□) (□)</li></ul></li></ol>                                                                                                    | <pre>td e [ON/OFF] (AAN/UIT)-knop van de afstandsbediening. In het display van de afstandsbediening verschijnt het<br/>ageven.<br/>Werkstandkeuze]-knop ① tegelijkertijd meer dan twee seconden ingedrukt houdt, schakelt de afstandsbediening<br/>en het venster "KEUZESTAND VOOR WEERGAVE VAN WERKSTAND" verschijnt. De andere drie standen kunnen<br/>de [TEMP. (Temperatuurinstei) (♡]-knop ② of de [△]-knop ③. Breng met een van deze knoppen de aanduiding<br/>d.</pre> DISPLAY SELECTION MODE" verschijnt (u kunt de aanduiding voor de werkstand AUTO nu naar wens instellen)<br>.ENV/ERWARMEN" knippert en de aanduiding "ON" (AAN) of "OFF" (UIT) licht continu op. Bij iedere druk op de<br>@ wordt er omgeschakeld tussen "ON" en "OFF".<br>[Tijdselectie (△) of (▽]-knop ② begelijding "AUTO" "KOELEN" of "AUTO" "VERWARMEN".<br>, verschijnt in de werkstand AUTO de aanduiding "AUTO" "KOELEN" of "AUTO" "VERWARMEN".<br>, verschijnt in de werkstand AUTO alleen de aanduiding "AUTO".<br>DUDIDING VOOR DE KAMERTEMPERATUUR (om inte stellen op wel of geen weergave van de kamertemperatuur) (<br>in hat display voor de kamertemperatuur en de aanduiding "ON" of "OFFF" licht continu op. Bij iedere druk op de<br>@ wordt er omgeschakeld tussen "ON" en "OFFF".<br>DUIDING VOOR DE KAMERTEMPERATUUR (om inte stellen op wel of geen weergave van de kamertemperatuur) (<br>in had display voor de kamertemperatuur en de aanduiding "ON" of "OFFF" licht continu op. Bij iedere druk op de<br>@ wordt er omgeschakeld tussen "ON" en "OFFF".                                                                                                    | 6         |
| [PROCEDURE] <ol> <li>Schakel de airconditioner uit mervenster "OFF", hier links weerge</li> <li>Als u de [CHECK]-knop en de [over naar de functiekeuzestand worden gekozen met behulp varvoor de gewenste stand in beeld</li> <li>De aanduiding "OPERATION MODE         <ul> <li>De aanduiding "OPERATION MODE</li> <li>De aanduiding "AUTO" "KOEL [Tijdselectie (△) of (▽)]-knop</li> <li>Als u heeft ingesteld op "ON", •</li> <li>Als u heeft ingesteld op "ON", •</li> <li>Als u heeft ingesteld op "ON", •</li> <li>Als u heeft ingesteld op "OFF",</li> </ul> </li> <li>STAND VOOR WEL OF GEEN AANI         <ul> <li>De aanduiding "88 °C" knipper [Tijdselectie (△) of (▽)]-knop</li> <li>De aanduiding "88 °C" knipper [Tijdselectie (△) of (▽)]-knop</li> <li>Als u heeft ingesteld op "ON", •</li> <li>Als u heeft ingesteld op "ON", •</li> </ul> </li> <li>Als u heeft ingesteld op "ON", •</li> <li>Als u heeft ingesteld op "ON", •</li> <li>Als u heeft ingesteld op "ON", •</li> <li>Als u heeft ingesteld op "ON", •</li> <li>Als u heeft ingesteld op "ON", •</li> <li>Als u heeft ingesteld op "ON", •</li> <li>Als u heeft ingesteld op "ON", •</li> <li>Als u heeft ingesteld op "ON", •</li> <li>OD e aanduidingen "KOELEN/D koelen/drogen wordt weergeg [Ondergrens voor instelbereik temperatuur</li> </ol>                                                                                                    | et de [ON/OFF] (AAN/UIT)-knop van de afstandsbediening. In het display van de afstandsbediening verschijnt het tegeven.         Werkstandkeuze]-knop ① tegelijkertijd meer dan twee seconden ingedrukt houdt, schakelt de afstandsbediening en het venster "KEUZESTAND VOOR WEERGAVE VAN WERKSATAND' verschijnt. De andere drie standen kunnen in de [TEMP. (Temperatuurinstel) (▽)]-knop ② of de [△]-knop ③. Breng met een van deze knoppen de aanduiding 'ON" (AAN) of "OFF" (UIT) licht continu op. Bij iedere druk op de ③ wordt er omgeschakeld tussen "ON" en "OFF".         Image: Construction of the image of the image of the image of the image of the vertice of the aanduiding "AUTO" "KOELEN" of "AUTO" "VERWARMEN".         Verschijnt in de werkstand AUTO de aanduiding "AUTO" "KOELEN" of "AUTO" "VERWARMEN".         verschijnt in de werkstand AUTO alleen de aanduiding "AUTO".         DUDING VOOR DE KAMERTEMPERATUUR (om in te stellen op wel of geen weergave van de kamertemperatuur) ti nhet display voor de kamertemperatuur en de aanduiding "ON" of "OFF" licht continu op. Bij iedere druk op de ④ wordt er omgeschakeld tussen "ON" en "OFF".         Image: Image:                                                                                                    | 6         |
| [PROCEDURE] <ol> <li>Schakel de airconditioner uit mervenster "OFF", hier links weerge</li> <li>Als u de [CHECK]-knop en de [over naar de functiekeuzestand worden gekozen met behulp varvoor de gewenste stand in beeld</li> <li>De aanduiding "OPERATION MODE         <ul> <li>De aanduiding "OPERATION MODE</li> <li>De aanduiding "AUTO" "KOEL [Tijdselectie (△) of (▽)]-knop</li> </ul> </li> <li>Als u heeft ingesteld op "ON", •         <ul> <li>Als u heeft ingesteld op "OFF",</li> </ul> </li> <li>STAND VOOR WEL OF GEEN AANI         <ul> <li>De aanduiding "88 °C" knipper [Tijdselectie (△) of (▽)]-knop</li> <li>De aanduiding "88 °C" knipper [Tijdselectie (△) of (▽)]-knop</li> </ul> </li> <li>Als u heeft ingesteld op "ON", •         <ul> <li>Als u heeft ingesteld op "ON", •</li> </ul> </li> <li>Als u heeft ingesteld op "ON", •         <ul> <li>Als u heeft ingesteld op "ON", •</li> </ul> </li> <li>Als u heeft ingesteld op "ON", •         <ul> <li>Als u heeft ingesteld op "ON", •</li> <li>Als u heeft ingesteld op "ON", •</li></ul></li></ol>                                                                                                    | et de [ON/OFF] (AAN/UIT)-knop van de afstandsbediening. In het display van de afstandsbediening verschijnt het seven.         Werkstandkeuze]-knop ① tegelijkertijd meer dan twee seconden ingedrukt houdt, schakelt de afstandsbediening en het venster KEUZESTAND VOOR WERKSTAND" verschijnt. De andere drie standen kunnen on de [TEMP. (Temperatuurinstel) (▽]]-knop ② of de [△]-knop ③. Breng met een van deze knoppen de aanduiding don't (AAN) of "OFF" (UIT) licht continu op. Bij iedere druk op de ④ wordt er omgeschakeld tussen "ON" en "OFF".         DISPLAY SELECTION MODE" verschijnt (u kunt de aanduiding 'ON" (AAN) of "OFF" (UIT) licht continu op. Bij iedere druk op de ④ wordt er omgeschakeld tussen "ON" en "OFF".         Uitjidselectie (△) of (▽)]-knop       Uitjidselectie (△) of (▽)]-knop         Verschijnt in de werkstand AUTO de aanduiding "AUTO" "KOELEN" of "AUTO" "VERWARMEN".         verschijnt in de werkstand AUTO alleen de aanduiding "AUTO".         VDIDING VOOR DE KAMERTEMPERATUUR (om in te stellen op wel of geen weergave van de kamertemperatuur) t in het display voor de kamertemperatuur en de aanduiding "ON" of "OFF" licht continu op. Bij iedere druk op de ④ wordt er omgeschakeld tussen "ON" en "OFF".         Ifjdselectie (△) of (▽)]-knop       Uitf IIf IIF IIF (BEPERKTE TEMP).         Wordt de kamertemperatuur niet weergegeven in het venster "ON".         wordt de kamertemperatuur niet weergegeven in het venster "ON".         Wordt de kamertemperatur niet weergegeven in het venster "ON".         Wordt de kamertemperature niet weergegeven in het venster "ON".         Wordt de kamertemperature niet weergegeven in het venster "ON".                                                                                                    | 6         |
| [PROCEDURE] <ol> <li>Schakel de airconditioner uit mervenster "OFF", hier links weerge</li> <li>Als u de [CHECK]-knop en de [over naar de functiekeuzestand worden gekozen met behulp varvoor de gewenste stand in beeld</li> <li>De aanduiding "OPERATION MODE         <ul> <li>De aanduiding "OPERATION MODE</li> <li>De aanduiding "AUTO" "KOEL [Tijdselectie (△) of (▽)]-knop</li> </ul> </li> <li>Als u heeft ingesteld op "ON", <ul> <li>Als u heeft ingesteld op "ON", </li> <li>Als u heeft ingesteld op "OFF",</li> </ul> </li> <li>STAND VOOR WEL OF GEEN AAND         <ul> <li>De aanduiding "88 °C" knipper [Tijdselectie (△) of (▽)]-knop</li> <li>De aanduiding "88 °C" knipper [Tijdselectie (△) of (▽)]-knop</li> </ul> </li> <li>Als u heeft ingesteld op "ON", </li> <li>Als u heeft ingesteld op "ON", </li> </ol>                                                                                                    | at de [ON/OFF] (AAN/UIT)-knop van de afstandsbediening. In het display van de afstandsbediening verschijnt het tigeven.         Werkstandkeuze]-knop ① legelijkertijd meer dan twee seconden ingedrukt houdt, schakelt de afstandsbediening en het venster "KEUZESTAND VOOR WEERGAVE VAN WERKSTAND" verschijnt. De andere drie standen kunnen n de [TEMP. (Temperatuurinstel) (\?)]-knop ② of de [\_]-knop ③. Breng met een van deze knoppen de aanduiding '\.         DISPLAY SELECTION MODE" verschijnt (u kunt de aanduiding voor de werkstand AUTO nu naar wens instellen)         LEN/VERWARMEN" knippert en de aanduiding 'ON" (AAN) of "OFF" (UIT) licht continu op. Bij iedere druk op de @ wordt er omgeschakeld tussen "ON" en "OFF".         Image: Control (C) (C))-knop       Image: Control (C) (C) (C) (C) (C) (C) (C) (C) (C) (C)                                                                                                    | 6         |
| [PROCEDURE] <ol> <li>Schakel de airconditioner uit mevenster "OFF", hier links weerge</li> <li>Als u de [CHECK]-knop en de [over naar de functiekeuzestand worden gekozen met behulp var voor de gewenste stand in beeld</li> <li>De aanduiding "OPERATION MODE         <ul> <li>De aanduiding "OPERATION MODE</li> <li>De aanduiding "AUTO" "KOEL [Tijdselectie (△) of (▽)]-knop</li> <li>Als u heeft ingesteld op "ON", *</li> <li>Als u heeft ingesteld op "ON", *</li> <li>Als u heeft ingesteld op "ON", *</li> <li>Als u heeft ingesteld op "ON", *</li> <li>Als u heeft ingesteld op "ON", *</li> <li>Als u heeft ingesteld op "ON", *</li> <li>Als u heeft ingesteld op "ON", *</li> </ul> </li> <li>Als u heeft ingesteld op "ON", *</li> <li>Als u heeft ingesteld op "ON", *</li> <li>Als u heeft ingesteld op "ON", *</li> <li>Als u heeft ingesteld op "ON", *</li> <li>Als u heeft ingesteld op "ON", *</li> <li>Als u heeft ingesteld op "ON", *</li> <li>Als u heeft ingesteld op "ON", *</li> <li>Als u heeft ingesteld op "ON", *</li> <li>Als u heeft ingesteld op "ON", *</li> <li>Als u heeft ingesteld op "ON", *</li> <li>Otoperatuurinstelling voor ko<br/>De aanduidingen "KOELEN/D<br/>koelen/drogen wordt weergeg<br/>[Ondergrens voor instelbereik<br/>voor instelbereik temperatuur</li> <li>Als het ingestelde temperatuur</li> </ol>                                                                                                    | at de [ON/OFF] (AAN/UIT)-knop van de afstandsbediening. In het display van de afstandsbediening verschijnt het de de terment in the display van de afstandsbediening verschijnt het de de terment in the verster "KEUZESTAND VOOR WEERGAVE VAN WERKSTAND" verschijnt. De andere drie standen kunnen nd e [TEMP. (Temperatuurinstel) (♡])-knop ③ of de [△]-knop ③. Breng met een van deze knoppen de aanduiding "ON" (AAN) of "OFF" (UIT) licht continu op. Bij iedere druk op de @ wordt er omgeschakeld tussen "ON" en "OFF".         Image: Control (Image: Control (Image: Contro                          | 6         |
| <b>[PROCEDURE]</b><br>1. Schakel de airconditioner uit mervenster "OFF", hier links weerge<br>2. Als u de [CHECK]-knop en de [<br>over naar de functiekeuzestand<br>worden gekozen met behulp varvoor de gewenste stand in beeld<br><b>De aanduiding "OPERATION MODE</b><br>• De aanduiding "AUTO" "KOEL<br>[Tijdselectie ( $\triangle$ ) of ( $\nabla$ )]-knop<br>• Als u heeft ingesteld op "ON", •<br>• Als u heeft ingesteld op "ON", •<br>• O = aanduidingen "KOELEN/D<br>• Als het ingestelde temperatuur<br>• O =                                                                                                    | et de [ON/OFF] (AAN/UIT)-knop van de afstandsbediening. In het display van de afstandsbediening verschijnt het regven.         werkstandkeuze]-knop ① tegelijkertijd meer dan twee seconden ingedrukt houdt, schakelt de afstandsbediening en het venster "KEUZESTAND VOOR WEERGAVE VAN WERKSTAND" verschijnt. De andere drie standen kunnen n de [TEMP. (Temperatuurinstel) (▽]-knop ② of de [△]-knop ③. Breng met een van deze knoppen de aanduiding "ON" (AAN) of "OFF" (UIT) licht continu op. Bij iedere druk op de ③ wordt er omgeschakeld tussen "ON" en "OFF". <ul> <li> <ul> <li></li></ul></li></ul>                                                                                                    | 6         |
| <b>[PROCEDURE]</b><br>1. Schakel de airconditioner uit mervenster "OFF", hier links weerge<br>2. Als u de [CHECK]-knop en de [<br>over naar de functiekeuzestand<br>worden gekozen met behulp varvoor de gewenste stand in beeld<br><b>De aanduiding "OPERATION MODE</b><br>• De aanduiding "AUTO" "KOEL<br>[Tijdselectie ( $\triangle$ ) of ( $\nabla$ )]-knop<br>• Als u heeft ingesteld op "ON", •<br>• Als u heeft ingesteld op "ON", •<br>• Als u heeft ingesteld temperatuur<br>• I I I I I I I I I I I I I I I I I I I                                                                                                    | at de [ON/OFF] (AAN/UIT)-knop van de afstandsbediening. In het display van de afstandsbediening verschijnt het disgven.         werkstandkeuze]-knop ① tegelijkertijd meer dan twee seconden ingedrukt houdt, schakelt de afstandsbediening en het venster "KEUZESTAND VOOR WEERGAVE VAN WERKSTAND" verschijnt. De andere drie standen kunnen n de [TEMP. (Temperatuurinstei) (♡]-knop ② of de [△]-knop ③. Breng met een van deze knoppen de aanduiding .         DISPLAY SELECTION MODE" verschijnt (u kunt de aanduiding voor de werkstand AUTO nu naar vens instellen)         ENVERWARMEN" knippert en de aanduiding "ON" (AAN) of "OFF" (UIT) licht continu op. Bij iedere druk op de ③ wordt er omgeschakeld tussen "ON" en "OFF".         Imigesteldetie (△) of (▽)-knop       Imigesteldetie (□) of "AUTO" "VCELEN" of "AUTO" "VERWARMEN".         verschijnt in de werkstand AUTO de aanduiding "AUTO" "VOELEN" of "AUTO" "VERWARMEN".         verschijnt in de werkstand AUTO alleen de aanduiding "AUTO".         DUIDING VOOR DE KAMERTEMPERATUUR (on in te stellen op wel of geen weergave van de kamertemperatuur) ti n het display voor de kamertemperatuur en de aanduiding "ON" of "OFF" licht continu op. Bij iedere druk op de ④ wordt er omgeschakeld tussen "ON" en "OFF".         Imigetedrogen       Imigetedrogen weergegeven in het venster "ON".         MOCELT en "UMT TEMP" (BEPERATUUR (DEM in het stellen op uit digste en tei ingestelde temperatuurbereik voor koelen/drogen tussen 19 °C en 30 °C ligt]         Iemordrogen       Imigetedde temperatuurbereik knippert en u kunt deze waarde nu naar wens wijzigen.         SOOEET en "UMT TEMP" (BEPERATE TEMP) lichten on pin het display en het ingestelde temperatuurbereik voo                                                                                                    | 6         |
| <b>[PROCEDURE]</b> 1. Schakel de airconditioner uit mervenster "OFF", hier links weerge         2. Als u de [CHECK]-knop en de [over naar de functiekeuzestand worden gekozen met behulp varvoor de gewenste stand in beeld <b>De aanduiding "OPERATION MODE</b> • De aanduiding "OPERATION MODE         • De aanduiding "OPERATION MODE         • De aanduiding "OPERATION MODE         • De aanduiding "AUTO" "KOEL         [Tijdselectie ( $\triangle$ ) of ( $\bigtriangledown$ )]-knop         • Als u heeft ingesteld op "ON", *         • Als u heeft ingesteld op "ON", *      <                                                                                                    | et de [ON/OFF] (AAN/UIT)-knop van de afstandsbediening. In het display van de afstandsbediening verschijnt het<br>rigeven.  twerstant KeuzESTAND VOOR WEERGAVE VAN WERKSTAND verschijnt. De andere drie standen kunnen<br>ne [TEMP(Temperatuumstel) (\7)]-knop © of de [△]-knop ©. Breng met een van deze knoppen de aanduiding<br>.  DISPLAY SELECTION MODE" verschijnt (u kunt de aanduiding voor de werkstand AUTO nu naar wens instellen)                                                                                                    | 6         |
| <b>[PROCEDURE]</b><br>1. Schakel de airconditioner uit mervenster "OFF", hier links weerge<br>2. Als u de [CHECK]-knop en de [<br>over naar de functiekeuzestand<br>worden gekozen met behulp varvoor de gewenste stand in beeld<br><b>De aanduiding "OPERATION MODE</b><br>• De aanduiding "AUTO" "KOEL<br>[Tijdselectie ( $\triangle$ ) of ( $\bigtriangledown$ )]-knop<br>• Als u heeft ingesteld op "ON", •<br>• Als u heeft ingesteld op "OFF",<br><b>STAND VOOR WEL OF GEEN AANI</b><br>• De aanduiding "88 °C" knipper<br>[Tijdselectie ( $\triangle$ ) of ( $\bigtriangledown$ )]-knop<br>• Als u heeft ingesteld op "OFF, •<br><b>STAND VOOR WEL OF GEEN AANI</b><br>• De aanduiding "88 °C" knipper<br>[Tijdselectie ( $\triangle$ ) of ( $\bigtriangledown$ )]-knop<br>• Als u heeft ingesteld op "OFF, •<br><b>STAND VOOR INSTELLEN TE</b><br>1) Temperatuurinstelling voor ko<br>De aanduidingen "KOELEN/D<br>koelen/drogen wordt weergeg<br>[Ondergrens voor instelbereik<br>voor instelbereik temperatuur<br>$\boxed{\bigcirc \stackrel{\circ}{=} \frac{1}{2} \frac{1}{2$ | et de [ON/OFF] (AAN/UIT)-knop van de afstandsbediening. In het display van de afstandsbediening verschijnt het<br>digeven.<br>Werkstandkeuze]-knop ① tegelijkertijd meer dan twee seconden ingedrukt houdt, schakelt de afstandsbediening<br>en het verster "KEUZESTAND VOOR WEERGAVE VAN WERKSTAND 'verschijnt. De andere drie standen kurnen<br>n de TEMP (Temperatuurinstei) (V)]-knop ② of de [△]-knop ③ Breng met een van deze knoppen de aanduiding<br>                                                                                                    | 6         |
| <b>[PROCEDURE]</b><br>1. Schakel de airconditioner uit mervenster "OFF", hier links weerge<br>2. Als u de [CHECK]-knop en de [<br>over naar de functiekeuzestand<br>worden gekozen met behulp var<br>voor de gewenste stand in beeld<br><b>De aanduiding "OPERATION MODE</b><br>• De aanduiding "AUTO" "KOEL<br>[Tijdselectie ( $\triangle$ ) of ( $\bigtriangledown$ )]-knop<br>• Als u heeft ingesteld op "ON",<br>• Als u heeft ingesteld op "ON",<br>• Als u heeft ingestelde temperatuur<br>$\[ Ondergrens voor instelbereik temperatuur \[ Ondergrens kan worden g Bovengrens kan worden g Bovengrens voor instelbereik temperatuur • De bovengrens kan worden g Bovengrens voor instelbereik temperatuur$                                                                                                    | at de [ON/OFF] (AAN/UIT)-knop van de afstandsbediening. In het display van de afstandsbediening verschijnt het server.         Werkstandkeuze]-knop () tegelijkertijd meer dan twee seconden ingedrukt houdt, schakelt de afstandsbediening en het venster KEUZESTAND Verschijnt. De andere drie standen kunnen on de [TEMP. (Temperatuurinstei) (♡)]-knop () of de [△]-knop (). Breng met een van deze knoppen de aanduiding 'ON' (AAN) of 'OFF'' (UIT) licht continu op. Bij iedere druk op de () wordt er omgeschakeld tussen 'ON' en 'OFF'.         Image: Content of the stand AUTO alleen de aanduiding 'AUTO' 'KOELEN' of 'AUTO' 'VERWARMEN'' knippert en de aanduiding 'AUTO'' ROELEN' of 'AUTO'' VERWARMEN'.         Image: Content of the stand AUTO alleen de aanduiding 'AUTO'' ROELEN' of 'AUTO'' VERWARMEN'.         Verschijnt in de werkstand AUTO alleen de aanduiding 'AUTO'' ROELEN' of 'AUTO'' VERWARMEN'.         Verschijnt in de werkstand AUTO alleen de aanduiding 'AUTO'' ROELEN' of 'AUTO'' VERWARMEN'.         Verschijnt in de werkstand AUTO alleen de aanduiding 'ON' of 'OFF' licht continu op. Bij iedere druk op de () wordt er omgeschakeld tussen 'ON' en 'OFF'.         Image: Content of the stand of () het op () het op () for () for 'OFF' licht continu op. Bij iedere druk op de () wordt er omgeschakeld tussen 'ON' en 'OFF'.         Image: Content of the stand autor of () het op () het op () for () for () het op () for () for () het op () for () for () het () for () for () het () for () for () het op () wordt er omgeschakeld tussen 'ON' en 'OFF'.         Image: Content of the stand autor of the stand of () for () het op () for () for () het op () wordt er omgeschakeld tussen 'ON' en 'OFF'.         Image: Content of thet op () for () het op () for (                                                                                                    | 6         |
| <b>[PROCEDURE]</b><br>1. Schakel de airconditioner uit me<br>venster "OFF", hier links weerge<br>2. Als u de [CHECK]-knop en de [<br>over naar de functiekeuzestand<br>worden gekozen met behulp var<br>voor de gewenste stand in beeld<br><b>De aanduiding "OPERATION MODE</b><br>• De aanduiding "AUTO" "KOEL<br>[Tijdselectie ( $\triangle$ ) of ( $\bigtriangledown$ )]-knop<br>• Als u heeft ingesteld op "ON", •<br>• Als u heeft ingesteld op "OFF",<br><b>STAND VOOR WEL OF GEEN AANU</b><br>• De aanduiding "88 °C" knipper<br>[Tijdselectie ( $\triangle$ ) of ( $\bigtriangledown$ )]-knop<br>• Als u heeft ingesteld op "ON", •<br>• Als u heeft ingesteld op "OFF",<br><b>STAND VOOR WEL OF GEEN AANU</b><br>• De aanduiding "88 °C" knipper<br>[Tijdselectie ( $\triangle$ ) of ( $\bigtriangledown$ )]-knop<br>• Als u heeft ingesteld op "ON", •<br>• Als u heeft ingesteld op "ON", •<br>• Als u heeft ingestelde temper<br>2) Bij elke druk op de [Tijdselecti<br>het gewenste temperatuurber<br>• [Als het ingestelde temper<br>3) Als de [TEMP. (Temperatuurir<br>over naar het venster voor ter<br>De aanduidingen "VERWARM<br>men instellen.<br>De bovengrens kan worden g<br>Bovengrens voor instelbereik (ondergrens voor instelbereik (ondergrens voor instelbereik (ondergrens voor instelbereik (ondergrens voor instelbereik (ondergrens voor instelbereik (ondergrens voor instelbereik (ondergrens voor instelbereik (ondergrens voor instelbereik (ondergrens voor instelbereik (ondergrens voor instelbereik (ondergrens                                                                                                    | at de [ON/OFF] (AAN/UIT)-knop van de afstandsbediening. In het display van de afstandsbediening verschijnt het usper van de kurstende kurstende | 6         |
| <b>[PROCEDURE]</b><br>1. Schakel de airconditioner uit me<br>venster "OFF", hier links weerge<br>2. Als u de [CHECK]-knop en de [<br>over naar de functiekeuzestand<br>worden gekozen met behulp var<br>voor de gewenste stand in beeld<br><b>De aanduiding "OPERATION MODE</b><br>• De aanduiding "AUTO" "KOEL<br>[Tijdselectie ( $\triangle$ ) of ( $\bigtriangledown$ )]-knop<br><b>E</b><br>• Als u heeft ingesteld op "ON",<br>• Als u heeft ingesteld op "ON",<br>• Als u heeft ingesteld op "ON",<br>• Als u heeft ingesteld op "ON",<br>• Als u heeft ingesteld op "ON",<br>• Als u heeft ingesteld op "ON",<br>• Als u heeft ingesteld op "ON",<br>• Als u heeft ingesteld op "ON",<br>• Als u heeft ingesteld op "ON",<br>• Als u heeft ingesteld op "ON",<br>• Als u heeft ingesteld op "ON",<br>• Als u heeft ingesteld op "ON",<br>• Als u heeft ingesteld op "ON",<br>• Als u heeft ingesteld op "ON",<br>• Als u heeft ingesteld op "OFF,<br><b>STAND VOOR INSTELLENTE</b><br>1) Temperatuurinstelling voor ko<br>De aanduidingen "KOELEN/D<br>koelen/drogen wordt weergeg<br>[Ondergrens voor instelbereik<br>voor instelbereik temperatuur<br><b>E</b><br><b>E</b><br>(Als het ingestelde temper<br>2) Bij elke druk op de [Tijdselecti<br>het gewenste temperatuurier<br>over naar het venster voor ter<br>De aanduidingen "VERWARM<br>men instellen.<br>De bovengrens kan worden g<br>Bovengrens voor instelbereik<br>ondergrens voor instelbereik<br>ondergrens voor instelbereik                                                                                                    | Image: Standard Standard | 6         |
| Image: Second State State St                                                                                                    | de [ONOFF] (ANNUT)-knop van de afstandsbediening. In het display van de afstandsbediening verschijrt het                                                                                                    | 6         |
| <b>IPROCEDUREJ</b> 1. Schakel de airconditioner uit mervenster "OFF", hier links weerge         2. Als u de [CHECK]-knop en de [over naar de functiekeuzestand worden gekozen met behulp varvoor de gewenste stand in beeld <b>De aanduiding "OPERATION MODE</b> • De aanduiding "OPERATION MODE         • De aanduiding "OPERATION MODE         • De aanduiding "OPERATION MODE         • De aanduiding "OPERATION MODE         • Tijdselectie ( $\triangle$ ) of ( $\bigtriangledown$ )]-knop         • Als u heeft ingesteld op "ON", *         • Als u heeft ingesteld op "OFF, * <b>STAND VOOR WEL OF GEEN AANI</b> • De aanduiding "88 °C" knipper         [Tijdselectie ( $\triangle$ ) of ( $\bigtriangledown$ )]-knop         • Als u heeft ingesteld op "ON", *         • Als u heeft ingesteld op "ON", *         • Als u heeft ingesteld op "ON", *         • Als u heeft ingesteld op "ON", *         • Als u heeft ingesteld op "ON", *         • Als u heeft ingesteld op "ON", *         • Als u heeft ingesteld op "ON", *         • Als u heeft ingesteld op "ON", *         • Als u heeft ingesteld op "ON", *         • Als u heeft ingesteld op "ON", *         • Als u heeft ingesteld op "ON", *         • Als u heeft ingesteld op "ON", *         • Als u heeft ingesteld op "ON", *         • Als u heeft ingesteld op "OFF, * <td>de [ONOFF] (AANUUT)-knop van de afstandsbediening. In het display van de afstandsbediening verschijnt het</td> <td>6</td>                                                                                                    | de [ONOFF] (AANUUT)-knop van de afstandsbediening. In het display van de afstandsbediening verschijnt het                                                                                                    | 6         |
| <b>[PROCEDURE]</b> 1. Schakel de airconditioner uit mervenster "OFF", hier links weerge         2. Als u de [CHECK]-knop en de [over naar de functiekeuzestand worden gekozen met behulp varvoor de gewenste stand in beeld <b>De aanduiding "OPERATION MODE</b> • De aanduiding "AUTO" "KOEL [Tijdselectie ( $\triangle$ ) of ( $\bigtriangledown$ )]-knop         • Als u heeft ingesteld op "ON", •         • Als u heeft ingesteld op "ON", •         • Als u heeft ingesteld op "ON", •         • De aanduiding "88 °C" knipper [Tijdselectie ( $\triangle$ ) of ( $\bigtriangledown$ )]-knop         • De aanduiding "88 °C" knipper [Tijdselectie ( $\triangle$ ) of ( $\bigtriangledown$ )]-knop         • Als u heeft ingesteld op "ON", •         • Als u heeft ingesteld op "ON", •         • Als u heeft in                                                                                                    | at dp (ON/OFF] (AANUUT)-knop van de alstandsbediening. In het display van de alstandsbediening verschijn the targen.         at de [ON/OFF] (AANUUT)-knop van de alstandsbediening. In het display van de alstandsbediening verschijn the versiter "KEUZESTAND VOOR WEERGAX" VAN WERKSTAND' verschijnt. De andere drie standen kunning de [TEMP. (Temperatuurinstei) (\[\Temp]\]-knop (\[\Delta e andeluiding 'VO' (AN) of 'OFF' (UT) licht continu op. Bij ledere druk op de (\[\Delta wordt er omgeschakeld tussen 'ON' en 'OFF'.         INSPLATSELECTION MODE' verschijnt (u kunt de aandulding voor de werkstand AUTO nu naar vens instellen).         INSPLATSELECTION MODE' verschijnt (u kunt de aandulding voor de werkstand AUTO aun aar vens instellen).         INSPLATSELECTION MODE' verschijnt (u kunt de aandulding 'NUTO' 'VERWARMEN'.         INSPLATSELECTION MODE' verschijnt (u kunt de aandulding 'NUTO' 'VERWARMEN'.         Verschijnt in de werkstand AUTO aleen de aandulding 'NUTO' 'NOELEN' of 'NUTO' 'VERWARMEN'.         verschijnt in de werkstand AUTO aleen de aandulding 'NUTO' 'NOELEN' of 'NUTO' 'VERWARMEN'.         Verschijnt in de werkstand AUTO aleen de aandulding 'NUTO' 'NOELEN' of 'NUTO' 'VERWARMEN'.         Verschijnt in de werkstand AUTO aleen de aandulding 'NUTO' 'NOELEN' of 'NUTO' 'VERWARMEN'.         Verschijnt in de werkstand AUTO aleen de aandulding 'NUTO' 'NOELEN' of 'NUTO' 'VERWARMEN'.         Verschijnt in de werkstand AUTO aleen de aandulding 'NUTO' 'NOELEN' of 'NUTO' 'VERWARMEN'.         verschijnt in de werkstand AUTO aleen de aandulding 'NUTO' 'NOELEN' of 'NUTO' 'VERWARMEN'.         verschijnt in de werkstand AUTO aleen de aandulding 'NUTO' 'NOELEN'                                                                                                    | 6         |
| <b>[PROCEDURE]</b> 1. Schakel de airconditioner uit mervenster "OFF", hier links weerge         2. Als u de [CHECK]-knop en de [over naar de functiekeuzestand worden gekozen met behulp varvoor de gewenste stand in beeld <b>De aanduiding "OPERATION MODE</b> • De aanduiding "AUTO" "KOEL [Tijdselectie ( $\triangle$ ) of ( $\bigtriangledown$ )]-knop <b>EXAND VOOR WEL OF GEEN AANI</b> • Als u heeft ingesteld op "ON", •         • Als u heeft ingesteld op "ON", •         • Bi                                                                                                    | at de [ON/OFF] (AAN/UIT)-knop van de afstandsbediening. In het display van de afstandsbediening verschijnt het display.         at de [ON/OFF] (AAN/UIT)-knop van de afstandsbediening. In het display van de afstandsbediening erschijnt het verster "KUZESTAND VOOR WEERGAVE VAN WERKSTAND" verschijnt. De andere die standesbediening en het venster "KUZESTAND VOOR WEERGAVE VAN WERKSTAND" verschijnt. De andere die standesbediening en het venster "KUZESTAND VOOR WEERGAVE VAN WERKSTAND" verschijnt. De andere die standesbediening en het venster "KUZESTAND VOOR WEERGAVE VAN WERKSTAND" verschijnt. De andere die standesbediening en het venster "AUX" verschijnt in de werkstand AUTO de aanduiding "AUTO" "VOELEN" of "AUTO" and exer verschijnt in de werkstand AUTO de aanduiding "AUTO" VOELEN" of "AUTO" VERWARMEN".         verschijnt in de werkstand AUTO de aanduiding "AUTO" NOELEN" of "OTF" lint continu op. Bij ledere druk op de @ word er omgeschakeld ussen "ON" en "OFF".         Wirt de vanertemperatuur of de aanduiding "AUTO" NOELEN" of "AUTO" "VERWARMEN".         verschijnt in de werkstand AUTO de end eadnuiding "AUTO" "OT "Filmt continu op. Bij ledere druk op de @ word er omgeschakeld ussen "ON" en "OFF".         Wirt de vanertemperatuur ontu weergegeven in het venster "ON".         word de kamertemperatuur neit weergegeven in het venster "ON".         word de kamertemperatuur neit weergegeven in het venster "ON".         WOEGN er KAMERTEMPERATUUR (om pin het display en het negetelde temperatuurbereit voor "O" "O" "O" (Bovengreis 30 °C is ust. Alleen de ondergrens kan worden gewijzigd.         word de kamertemperatuur tree de aanduiding "OUT of "De in tour dass warden un aan vense wijzigd.         word de kamertemperatuur tree de aanduidi                                                                                                    | 6         |
| <b>[PROCEDURE]</b> 1. Schakel de airconditioner uit me venster "OFF", hier links weerge         2. Als u de [CHECK]-knop en de [over naar de functiekeuzestand worden gekozen met behulp var voor de gewenste stand in beeld <b>De aanduiding "OPERATION MODE</b> • De aanduiding "OPERATION MODE         • De aanduiding "AUTO" "KOEL [Tijdselectie ( $\triangle$ ) of ( $\nabla$ ])-knop <b>EXAND VOOR WEL OF GEEN AANI</b> • De aanduiding "88 °C" knipper [Tijdselectie ( $\triangle$ ) of ( $\nabla$ ]]-knop         • Als u heeft ingesteld op "ON", •         • Als u heeft ingesteld op "ON", •         • Als u heeft ingesteld temperatuur <b>[</b> Als het ingestelde temperatuur         • <b>[</b> Als het ingestelde temperatuurir                                                                                                    | Interpretation       Interpretation         Interpretation       Interpretation         Interpretation       Interpret                                                                                                    | 6         |

MITSUBISHI ELECTRIC CORPORATION [8]